# 産廃ソフト Ver.7 から Ver.8 へのバージョンアップ方法

■Ver.8は、windows10に対応しています。

■ windows10をメインパソコン(親機)にする場合は、別途SQLserverのアップグレードが必要です 8ページ以降を参照ください。SQLserver2014へのアップグレード 1台で運用の方もwindows10にする場合は、SQLserverのアップグレードが必要です

最新版Ver.8へのバージョンアップにあたり、まず旧版Ver.7のアンインストールが必要になります。

Ver.7からVer.8へバージョンアップするにあたり、下記の作業が必要となります。 1~5の手順に沿って作業をお願いします。

・バージョンアップが完了するまでソフトは使用できません。アップ完了したPCから使用可能です。 ・パソコン1台あたり30分以内の作業とお考えください

#### 1. Ver.7アンインストーラーのダウンロード

Ver.7を半自動でアンインストールできるツールです。

#### 2. 産廃ソフトVer.8のダウンロード

1. と同じ画面で各ソフトをひとつひとつダウンロード。

#### 3. Ver.7のアンインストール作業

1. にてダウンロードしたツールを使用してアンインストール。

#### 4. 産廃ソフトVer.8のインストール作業

2. にてダウンロードしたSetupファイルを使用してインストール。

## 5. データベースの設定

データベースに接続させるために必要です。(初回の1回のみです)

### 次ページより、詳しい操作について記載しております。

- 1 Ver.7アンインストーラーのダウンロード
  - 1) デスクトップに新規フォルダを作成してください。(バージョンアップ作業用の一時フォルダ)
  - 弊社ホームページ http://www.sanpai.com からログインをして、ダウンロード画面を開いてください。 「旧バージョンのアンインストーラー」をクリック、名前をつけて保存(保存の右の▼の中にあります) をクリック、作成した新規フォルダに保存してください。

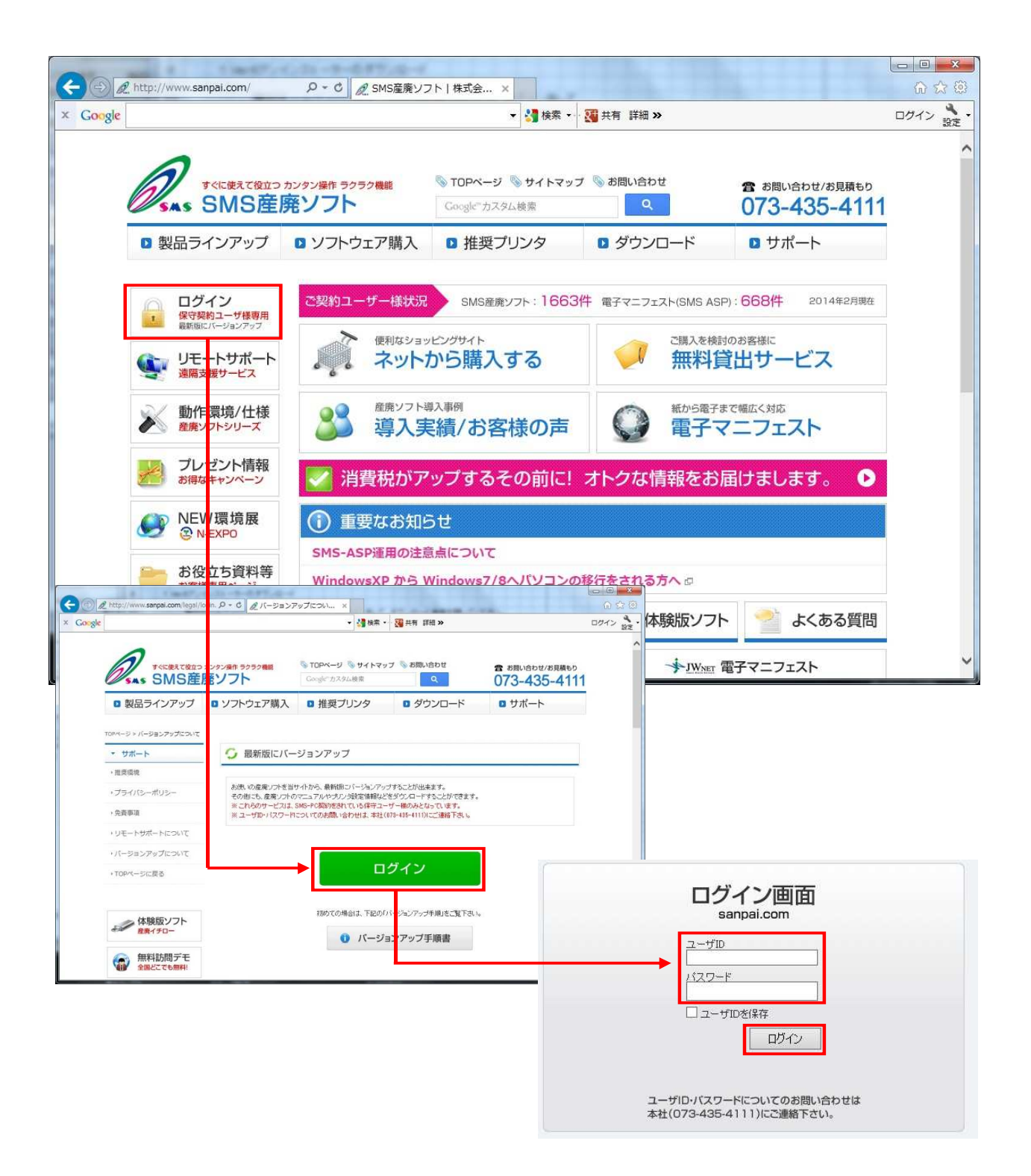

アップデートプログラム マニュアル プリンタ ▲ 産廃ソフトVer.8.0シリーズ / 64bit版 あなたのパソコンは64bit版に対応しています。※32bit版についてはこちら アップデートする前に必ず下記の作業を行って下さい。 旧バージョンから、Ver.8.0ヘアップデートされる方は、まず旧バージョンをアンインストールして下さい。 アンインストールする際には「<u>旧バージョンのアンインストーラー</u>」をお使い下さい。 ※ アップデート前に必ず上記作業を行ってトさい。複数台でご利用の方は、パソコン毎に同作業を行って下さい。 ここからアンインストーラをダウンロードできます

株式会社エスエムエス 様

2. 産廃ソフトVer.8のダウンロード

ユーザ会員サポート

続けて同じ画面にて、そのパソコンに必要な産廃ソフトVer.8のダウンロードです。

- 1) そのパソコンで必要なソフトの右のフロッピーディスクマークをクリック、名前をつけて保存 (保存の右の▼の中にあります)をクリック、デスクトップの新規フォルダに保存してください。
- ダウンロードが全て完了しましたら、弊社ホームページは最小化しておいてください。
   (もしダウンロード漏れがあった際にすぐに作業できるため)

※32bitと64bitでバージョンアップ用ファイルが別物になります。そのパソコンがどちら になるかは自動認識されますので、基本的には意識しなくても大丈夫です。

★メイン版、クライアント版はどちらをダウンロードしても大丈夫です。ファイルは同じです。

★特にて、以下の5つのソフトいずれかご使用の場合はダウンロード漏れがないようご注意下さい

□SMS-ASP(産廃WEB) □特注・指定請求書 □産廃処理業者帳簿(イチローのエクセルタイプ帳票ソフト) □シリアル通信サーバー(軽量指示計が接続されているパソコンのみ必要です) □年次報告プログラム(行政報告書作成時期でも問題ありません。普段は使用しないため) SMSのHPにログインし、「〇〇の署名が壊されているか、無効です。」の エラーメッセージが出た際のダウンロード方法

1.「ダウンロードの表示」をクリック

| 8    | Ichiro_Setup.msiの署名が壊れているか、無効です。 | 詳細情報(L) | 削除(D) | ダウンロードの表示(V) | × |
|------|----------------------------------|---------|-------|--------------|---|
| 1.00 |                                  |         |       |              | • |

2. ダウンロードを行いたいファイルを選択します。 ファイルを選択後右クリックを押し、「実行」を選択します。

| ダウンロードの表示と追跡                                   | ダ                                  | ウンロードの検索                   | P |
|------------------------------------------------|------------------------------------|----------------------------|---|
| 名前                                             | 場所                                 | 操作                         |   |
| Still Ichiro_Setmsi 21.8 MB gt104.secure.ne.jp | このプログラムの署名が壊れ<br>いるか、無効です。<br>詳細情報 | lで<br>削除                   |   |
| Still Ichiro_Setmsi 21.8<br>gt104.secure.ne.jp | 実行<br>プログラムの削除                     |                            |   |
| ws153a.lzh 712<br>ftp.vector.co.jp             | ダウンロード リンクのコピー<br>ダウンロード Web ページ   | -<br>2へ移動                  |   |
| com0comzip 198<br>jaist.dl.sourceforge.net     | このプログラムは安全では<br>このプログラムのセキュリテ      | はないと報告<br>ティ チェックをもう一度実行する |   |
| pb204.exe 3.44 MB<br>Fenrir Inc.               | デスクトップ                             | 実行                         |   |
|                                                |                                    |                            |   |

## 3.「詳細情報」を選択。

| Windows によって PC が保護されました                                                             |  |  |
|--------------------------------------------------------------------------------------|--|--|
| Windows SmartScreen は認識されないアプリの起動を停止しました。このアプリを実行すると、PC に問題が起こる<br>可能性があります。<br>詳細情報 |  |  |
| Windows によって PC が保護されました                                                             |  |  |
| Windows SmartScreen は認識されないアプリの起動を停止しました。このアプリを実行すると、PC に問題が起こる可能性があります。             |  |  |
| 発行元: 不明な発行元<br>アプリ: Ichiro_Setup.msi                                                 |  |  |
| 実行実行                                                                                 |  |  |

| あなたのパソコンは <mark>64bi</mark>                                                                 | <b>1版に対応</b> しています。 ※32                                                                                                    | bit版については <u>こちら</u>                                               |                         |
|---------------------------------------------------------------------------------------------|----------------------------------------------------------------------------------------------------|--------------------------------------------------------------------|-------------------------|
| د سرید و بود و                                                                              | ッヂエヨッルッチノニュァエナ・                                                                                                    |                                                                    |                         |
| アッノテート9 る別に必<br>旧バージョンから、Ver.8.0^                                                           | <b>39 ト記の作業を行うて下さい。</b><br>、アップデートされる方は、まず旧バージョ                                                                                                    | <b>シをアンインストール</b> して下さい。                                           |                         |
| アンインストールする際には                                                                               | 「 <u>旧バージョンのアンインストーラー</u> 」を                                                                                                    | お使い下さい。                                                            |                         |
|                                                                                             |                                                                                                    |                                                                    |                         |
|                                                                                             |                                                                                                    |                                                                    |                         |
| SQL Server 20140                                                                            | <u>のタワンロード</u>                                                                                                    |                                                                    |                         |
| SQLserver2005もしくは2008R2からアップグレードするユーザー様向けです。<br>Windows10をメイン機にする方は必須となります。                 |                                                                                                    | 14                                                                 |                         |
| SQLSerVer2005もしくは200<br>Windows10をメイン機にする                                                   | 18R2からアップグレードするユーザー様向<br>5方は必須となります。                                                                                                    | けです。                                                               |                         |
| SQLServer 2005日0くほ200<br>Windows10をメイン機にする<br>※ SQL Server Management                       | 18R2からアップグレードするユーザー様向<br><mark>5方は必須となります。</mark><br>t Studio 2014は、このページの下部「 <u>そ</u> 0                                                           | けです。<br><u>の他プログラム</u> 」内にあります                                     |                         |
| SQL Server Management                                                                       | 18R2からアップグレードするユーザー様向<br><mark>5方は必須となります。</mark><br>t Studio 2014は、このページの下部「 <u>そ</u> 0                                                           | けです。<br><u>の他プログラム</u> 」内にあります                                     |                         |
| Squeerver2005らしくほ200<br>Windows10をメイン機にする<br>※ SQL Server Management                        | 8R2からアップグレードするユーザー様向<br>5方は必須となります。<br>t Studio 2014は、このページの下部「 <u>その</u><br><b>製品名</b>                                                            | けです。<br><u>の他プログラム</u> 」内にあります                                     | 64bit                   |
| SQLServer 2005らしくほ200<br>Windows10をメイン機にする<br>※ SQL Server Management                       | 882からアップグレードするユーザー様向<br>5方は必須となります。<br>t Studio 2014は、このページの下部「 <u>その</u><br>製品名<br>同じファイルです                                                       | けです。<br><u>の他プログラム</u> 」内にあります<br><u>ここからダウンロードできま</u>             | 64bit                   |
| SqLServer 2005らしくほ200<br>Windows10をメイン機にする<br>※ SQL Server Management<br>〕 産廃イチロー(メイン)      | 8R2からアップグレードするユーザー様向<br>5方は必須となります。<br>t Studio 2014は、このページの下部「 <u>その</u><br><u>製品名</u><br><u>同じファイルです</u><br>版) 更新 <u>周</u> 歴                     | けです。<br><u>の他プログラム</u> 」内にあります<br><u>ここからダ<b>ウンロードできま</b>、</u>     | 64bit<br>इ              |
| SQLServer 2005-0 (ほ200<br>Windows10をメイン機にする<br>※ SQL Server Management<br>) 産廃イチロー(メイン)     | 8R2からアップグレードするユーザー様向<br>5方は必須となります。<br>t Studio 2014は、このページの下部「 <u>その</u><br><b>製品名</b><br>同じファイルです<br>版) 更新問題                                     | <sup>いけです。</sup><br><u>の他プログラム</u> 」内にあります<br><u>ここからダウンロードできま</u> | 64bit                   |
| © SQLServer 2005-0 ( (3200<br>Windows10をメイン機にする<br>※ SQL Server Management<br>● 産廃イチロー(メイン) | 8R2からアップグレードするユーザー様向<br>5方は必須となります。<br>t Studio 2014は、このページの下部「 <u>その</u><br><b>製品名</b><br>同じファイルです<br>版) 更新聞歴<br>アント版) 更新履歴                       | <sup>いけです。</sup><br><u>の他プログラム</u> 」内にあります<br><u>ここからダウンロードできま</u> | 64bit<br>d<br>64m       |
| SQLServer 2005-0 (ほ200<br>Windows10をメイン機にする<br>※ SQL Server Management<br>産廃イチロー(メイン)       | 8R2からアップグレードするユーザー様向<br>5方は必須となります。<br>t Studio 2014は、このページの下部「 <u>その</u><br><u>製品名</u><br><u>同じファイルです</u><br>版) 更新 <u>席</u><br>アント版) 更新 <u>隔歴</u> | <sup>D</sup> 他プログラム」内にあります<br>ここからダウンロードできま                        | 64bit<br>64bit<br>64bit |

- 3 Ver 7のアンインストール作業
  - 1) デスクトップの作業用フォルダを開いてください

\* 産廃ソフトが全て終了している状態で作業お願いします。

2) 「UnInst.exe」をクリックし、「旧バージョンのアンインストール」→ [はい]で進めてください。 Ver.7のアンインストールが始まります。(ソフトの数によって多少時間がかかります)

ー回の操作で、そのパソコン内の全ての産廃ソフトVer.7がアンインストールされます。 パソコン毎でのアンインストール作業が必要となります。

※Windowsのコントロールパネルの「プログラムのアンインストール」からも手動でアンインストール は可能ですが、確実でお手軽なアンインストーラーのご使用をオススメします。

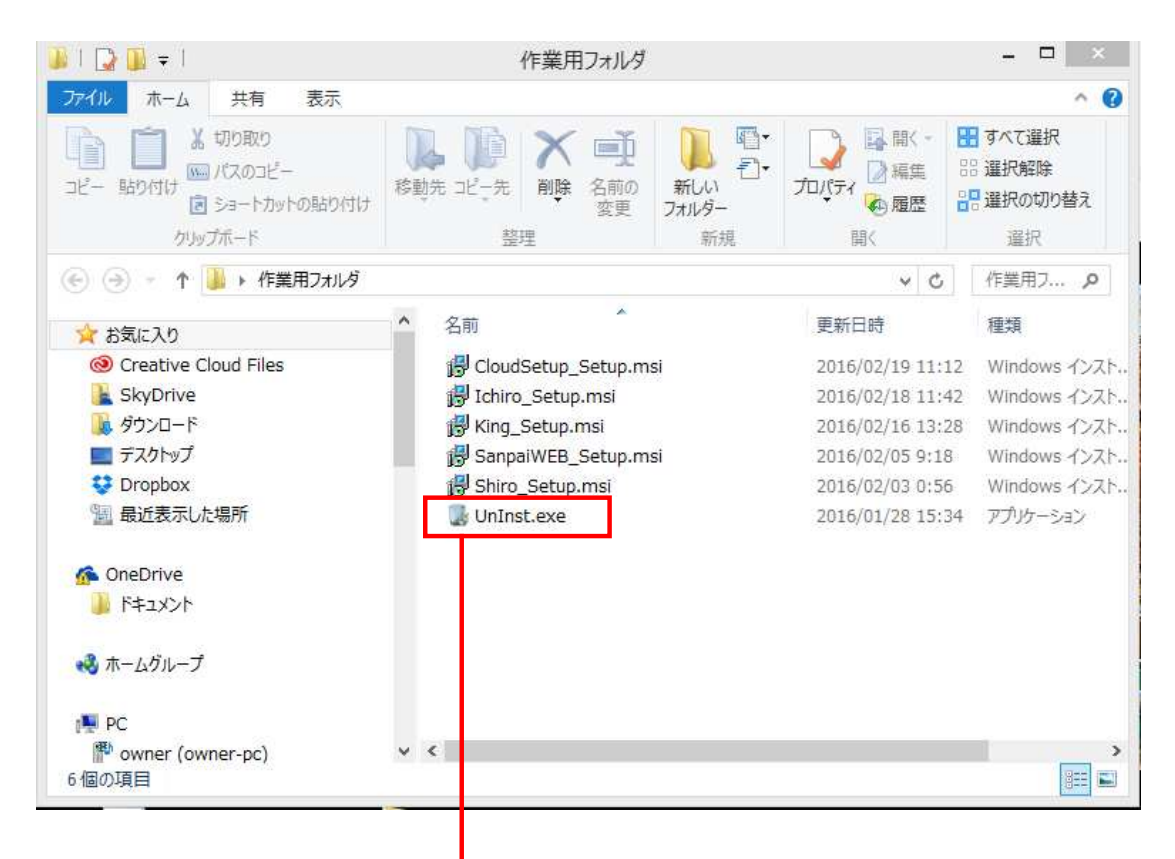

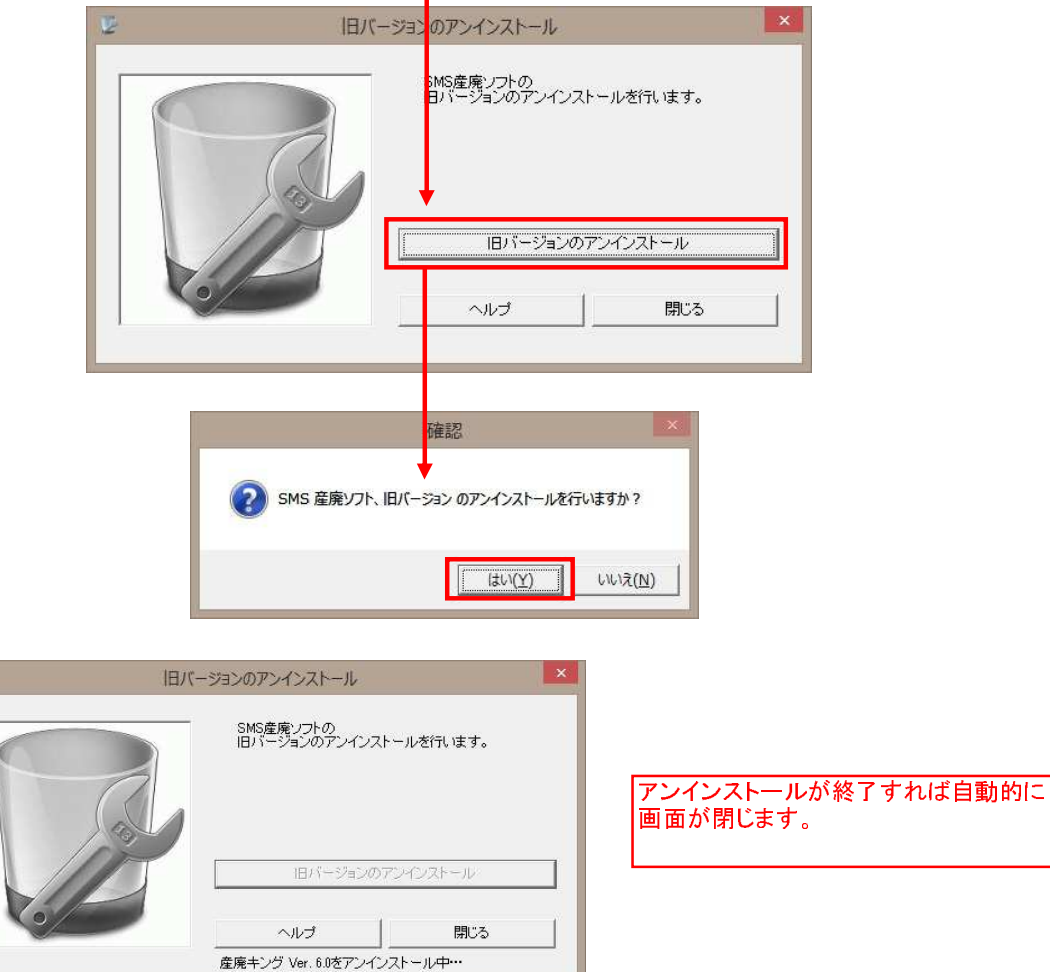

4. 産廃ソフトVer.8のインストール作業

各ソフトのSetupファイルを実行します。

1) 作業用フォルダの中の各ソフトsetupファイルを順番に実行します。

各メニューにて順次「次へ」で進んで、インストールを完了させてください。

デスクトップにVer.8のショートカットが作成されます

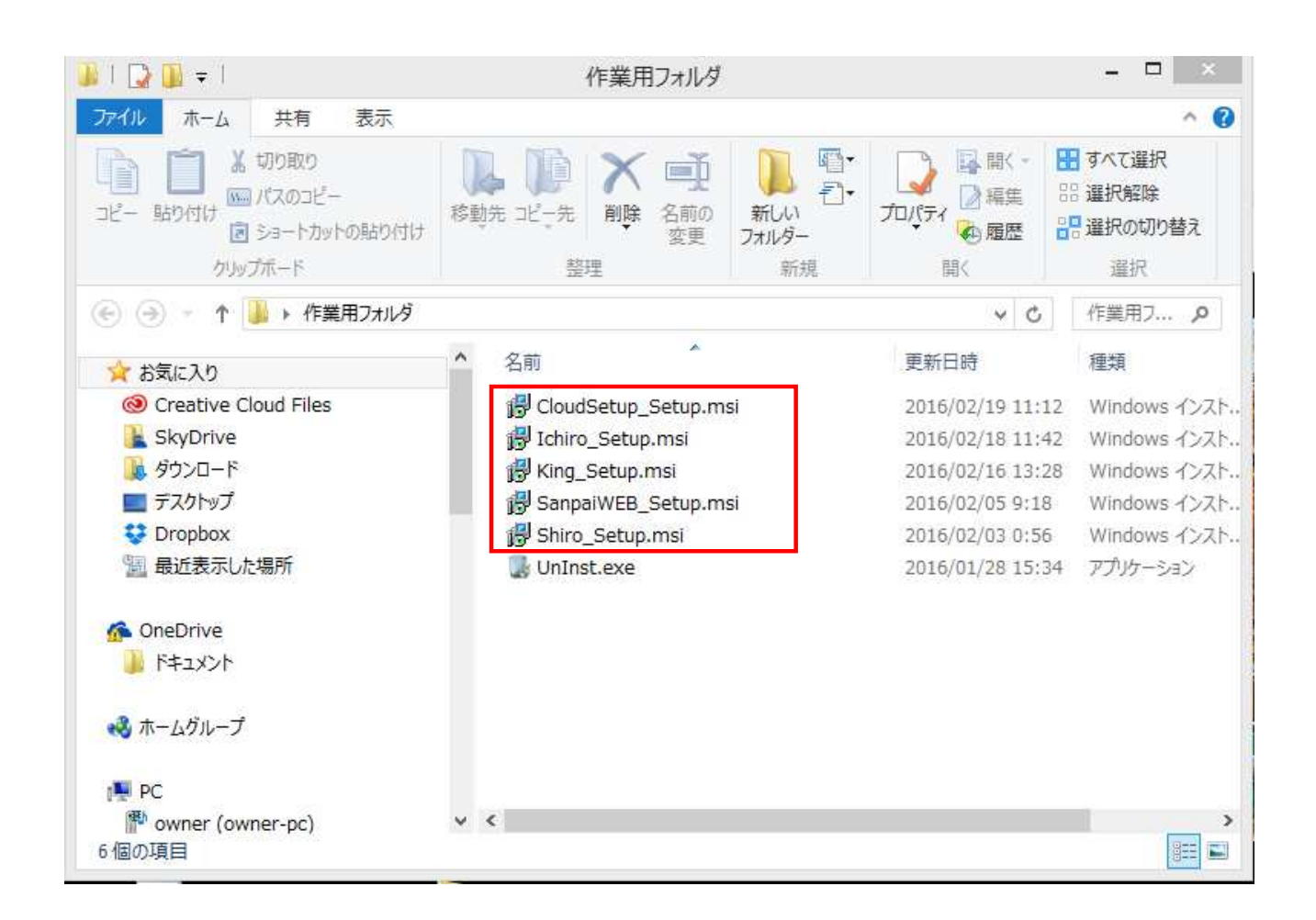

- 5. データベースの設定
  - 「データベース管理ツール8」を起動して、「保存」をクリックしてください。
     [Windowsスタートメニュー] → [すべてのプログラム] → [エスエムエス]フォルダ →
     [データベース管理ツール8]をクリックしてください。
     「データベース管理ツール8」を終了し、ソフトが正常に起動できることをご確認ください。

データベース管理ツール8は、初回起動時のみ時間がかかります。 (年次報告用ファイルをVer7からVer8へ自動コピー処理が走るため)

Ver.8バージョンアップ後、初回起動のみ起動が遅くなります。ご了承ください。 2回目の起動からは早くなります。

| ○ データベー                 | スをネットワーク経由で使用す  | る 〈ドメイン 使用〉  |   |
|-------------------------|-----------------|--------------|---|
| ● データベー                 | スをネットワーク経由で使用す  | る(ワークグループ使用) |   |
| サーバー設定<br>サーバー名         | 192.168.777.777 | ¥ SQLEXPRESS |   |
| プログラム選択                 |                 |              |   |
| ☑ 産廃イチロー                | ☑ 産廃キング         | □ 産廃シロー      |   |
| 🖂 ವರ್ಭಿಕ                | ○ 受注配車          | 契約書          |   |
| 🗌 ひも付け                  | □ 返送セット         | ── 受渡確認票     |   |
| □ 汚染土壤                  | □ 在庫セット         | 🗹 一廃ハナコ      |   |
| 🗌 産廃スケール                | □ 見積もり          |              | 他 |
| □ 顧客管理                  |                 |              |   |
| ব∧??證根 व∧??;            |                 | Ŧ            |   |
| a commente a commente a | 1               | P1           |   |
|                         |                 |              |   |

以上でバージョンアップ作業は完了です。

複数台のパソコンでご使用の場合は、他パソコンも同じ作業が必要です。 1台でもVer.8になると、他のパソコンのVer.7は使用できなくなります。すぐに作業をお願いします。

メインパソコン(親機)をwindows10にする場合は、次頁からのSQLserver2014へのアップグレードが必要

## SQL server 2014 へのアップグレード方法

## ■念のため、バックアップを事前にとってください。 アップグレードすれば、自動的にデータは移動しますが万が一に備えて。

■ 万が一、同じパソコン内で他社ソフトでSQLserverを使用している場合は、 他社ソフトが「SQLserver2014」に対応しているかご確認ください。 対応していない場合、他社ソフトが突然使用できなくなることもありえます。

■SQLserver有償版を、弊社経由でご購入された方は、エスエムエスにご相談ください。

■ windows10をメインパソコン(親機)にする場合は、別途SQLserverのアップグレードが必要です SQLserver2005もしくは2008R2 を2014へのアップグレード 1台で運用の方もwindows10にする場合は、SQLserverのアップグレードが必要です

・SQLserverのアップグレードが完了するまでソフトは使用できません。

・1時間以内の作業とお考えください。(インストールからネットワーク設定含め)

#### 1. SQLserver2014 setupファイルのダウンロード

弊社HPからダウンロードできます

#### 2. SQLserver2014のアップグレード

1. でダウンロードしたsetupファイルを使用

## 3. ネットワーク開放設定

複数台のパソコンで運用する方のみの作業

## 4. データベースの設定

データベースに接続させるために必要です。(初回の1回のみです)

次ページより、詳しい操作について記載しております。

- 1. SQLserver2014 setupファイルのダウンロード
  - 1) 弊社ホームページ http://www.sanpai.com からログインをして、ダウンロード画面を開いてください。

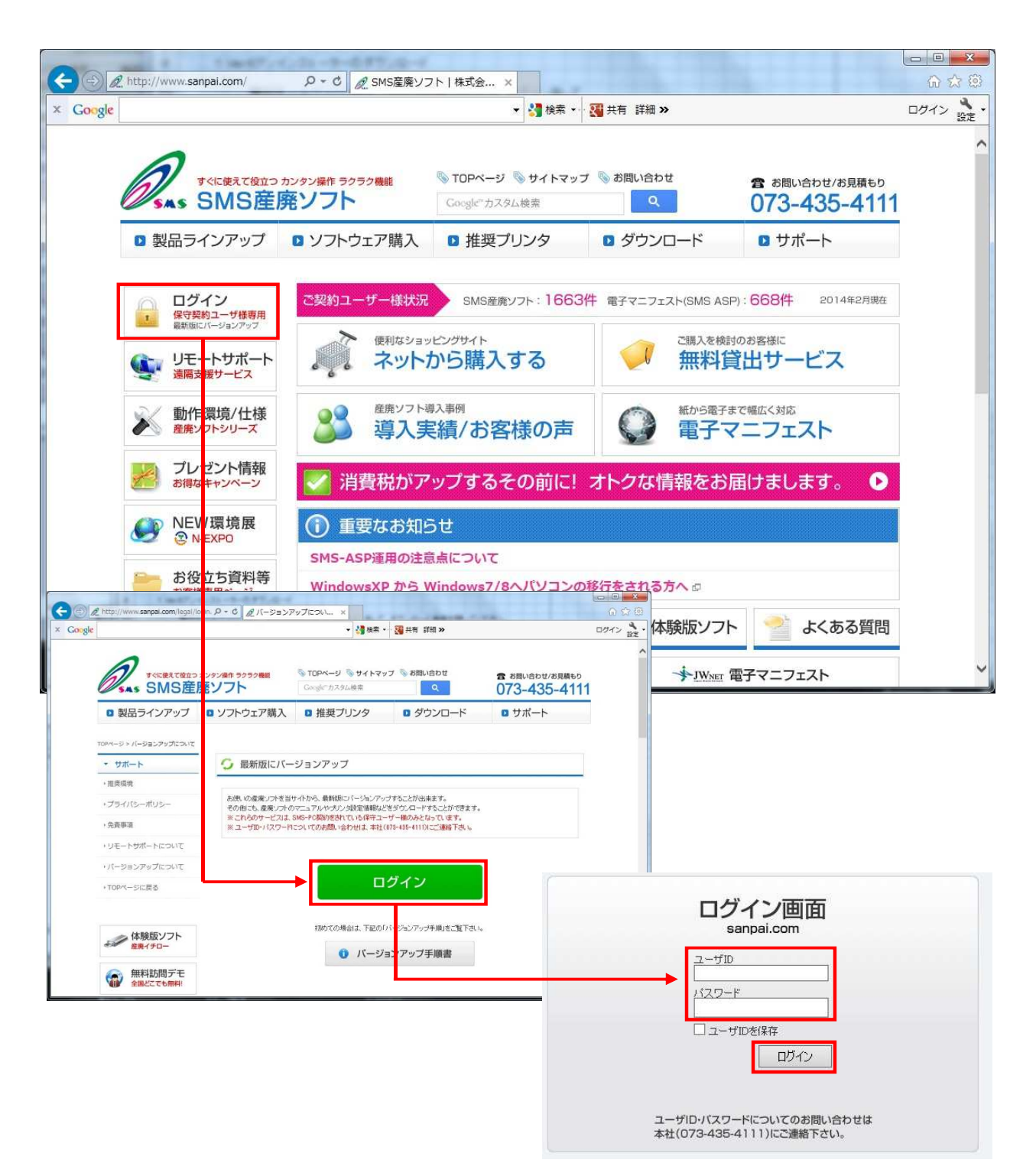

- 2) 「SQL server 2014のダウンロード」をクリックしてください。
- 3) 名前を付けて保存(A)にて、デスクトップに保存してください。

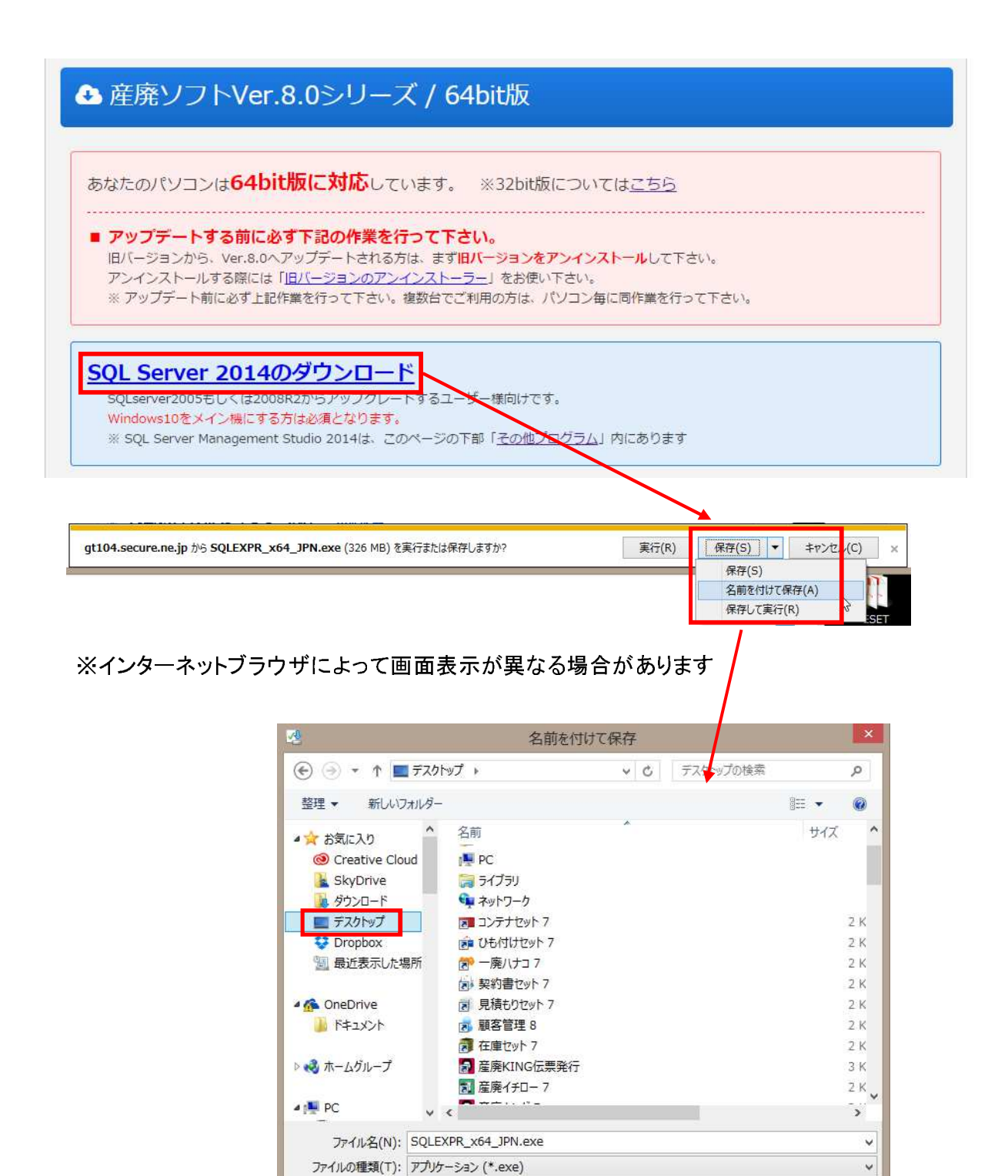

🍝 フォルダーの非表示

保存(S)

キャンセル

- 2. SQLserver2014のアップグレード
  - 1) ダウンロードしたsetupファイルを実行してください。

| SQLEXPR_X64_J<br>PNLexe | ダブルクリックにて実行                             | <del>〕</del> する |               |
|-------------------------|-----------------------------------------|-----------------|---------------|
| 展開ファイルのディレク             | イルのディレクトリを選択                            |                 |               |
| D¥Users¥Win8_Use        | r¥Desktop¥SQLEXPR,x64_JPN¥<br>キャンセル 参照… | Ę               | ·のままOKをクリックする |
| Microso                 | oft SQL Server 2014 Express S           | P1 ×            |               |
|                         |                                         | キャンセル           |               |

2) 「SQL Server 2005、SQL Server 2008、SQL Server 2008 R2、または SQL Server 2012 からのアップグレード」をクリックしてください

| *                              | SQL Server インストール センター – ロ ×                                                                                                    |
|--------------------------------|----------------------------------------------------------------------------------------------------|
| プラン<br><b>インストール</b><br>メンテナンス | SQL Server の新規スタンドアロン インストールを実行するか、既存のインストールに機能を追加します<br>す<br>ウイザードを起動して、非クラスター環境に SQL Server 2014 をインストールするか、既存の SQL<br>Server 2014 インスタンスに機能を追加します。                                                       |
| ツール<br>リソース<br>オプション           | SQL Server 2005、SQL Server 2008、SQL Server 2008 R2、または SQL Server 2012<br>からのアップグレード<br>ウィザードを起動して、SQL Server 2005、SQL Server 2008、SQL Server 2008 R2、または<br>SQL Server 2012 を SQL Server 2014 にアップグレードします。 |
|                                |                                                                                                    |
|                                |                                                                                                    |
|                                |                                                                                                    |
| Microsoft SQL Server 2014      |                                                                                                    |

## 3) 「ライセンス条項に同意します」にチェックを入れて、「次へ」をクリック

|                                                                                                    | SOL Server 2014 Ad                                                                                                    |                                                                                                    |                                                                                                |
|----------------------------------------------------------------------------------------------------|----------------------------------------------------------------------------------------------------|----------------------------------------------------------------------------------------------------|------------------------------------------------------------------------------------------------|
|                                                                                                    |                                                                                                    |                                                                                                    |                                                                                                |
| セットアップ ファイルのイン                                                                                                    | NN                                                                                                    |                                                                                                    |                                                                                                |
| SQL Server セットアップの更新                                                                                                    | プログラムが検出され、インストール対象として指定                                                                                                    | した場合は、更新プログラムもインストールされます。                                                                                                    |                                                                                                |
| グローバル ルール                                                                                                    |                                                                                                    |                                                                                                    |                                                                                                |
| 製品の更新プログラム                                                                                                    |                                                                                                    |                                                                                                    |                                                                                                |
| セットアップ ファイルのインストール                                                                                                    | 920                                                                                                    | ステータス                                                                                                    |                                                                                                |
| アップグレード ルール                                                                                                    | 製品の更新プログラムのスキャン                                                                                                    | 完了                                                                                                    |                                                                                                |
| ライセンス条項                                                                                                    | セットアップ ファイルのダウンロード                                                                                                    | スキップ                                                                                                    |                                                                                                |
| 機能の選択                                                                                                    | セットアップ ファイルの油出                                                                                                    | ロー スキップ 目始 されていません                                                                                                    |                                                                                                |
| アップグレードの進行状況                                                                                                    |                                                                                                    |                                                                                                    |                                                                                                |
| 完了                                                                                                    |                                                                                                    |                                                                                                    |                                                                                                |
|                                                                                                    |                                                                                                    |                                                                                                    |                                                                                                |
|                                                                                                    |                                                                                                    |                                                                                                    |                                                                                                |
|                                                                                                    |                                                                                                    |                                                                                                    |                                                                                                |
|                                                                                                    |                                                                                                    |                                                                                                    |                                                                                                |
|                                                                                                    |                                                                                                    |                                                                                                    |                                                                                                |
|                                                                                                    |                                                                                                    |                                                                                                    |                                                                                                |
|                                                                                                    |                                                                                                    |                                                                                                    |                                                                                                |
|                                                                                                    |                                                                                                    |                                                                                                    |                                                                                                |
|                                                                                                    |                                                                                                    | < 戻る(B) 次へ(N) > キャンセル                                                                                                    |                                                                                                |
|                                                                                                    |                                                                                                    | all and a second second s |                                                                                                |
|                                                                                                    | SOL Server                                                                                                    | 2014 へのアップグレード                                                                                                    | _ 🗆 🗙                                                                                          |
|                                                                                                    |                                                                                                    |                                                                                                    |                                                                                                |
| ライセンス条項                                                                                                    |                                                                                                    |                                                                                                    |                                                                                                |
| SOL Server 2014 & 1/71                                                                                                    | -ルするには マイカロリフト ソフトウェ                                                                                                    | 7 ライヤンフ冬頂に同音する、必要があります。                                                                                                    |                                                                                                |
|                                                                                                    |                                                                                                    | STEPPOCALCIDES DESCRIPTION                                                                                                    |                                                                                                |
| □-/(1 _1 1 _                                                                                                    |                                                                                                    |                                                                                                    |                                                                                                |
|                                                                                                    |                                                                                                    |                                                                                                    |                                                                                                |
| ロの南部ゴロガミル                                                                                                    | ¥1)4))r ))r)Ir                                                                                                    | ライセンス条項                                                                                                    | ^                                                                                              |
| 品の更新ブログラム                                                                                                    |                                                                                                    | ライセンス条項                                                                                                    | Ŷ                                                                                              |
| 品の更新プログラム<br>ットアップ ファイルのインストール                                                                                                | MICROSOFT SQL SERVER                                                                                                    | ライセンス条項<br>2014 EXPRESS                                                                                                    | ^                                                                                              |
| 品の更新プログラム<br>ットアップ ファイルのインストール<br>ップグレード ルール                                                                                  | <b>MICROSOFT SQL SERVER</b><br>マイクロンフト ソフトウェア ラ-                                                                                                    | <b>ライセンス条項</b><br>2014 EXPRESS<br>(センス条項 (以下、「本ライセンス条項」といいます) は、お客樹                                                                                                    | <b>^</b>                                                                                       |
| 品の更新プログラム<br>ットアップ ファイルのインストール<br>ップグレード ルール<br>イ <b>センス条項</b>                                                                | MICROSOFT SQL SERVER<br>マイクロンフト ソフトウェア ラ-<br>Microsoft Corporation (また                                                                                                    | ライセンス条項<br>2014 EXPRESS<br>(センス条項 (以下、「本ライセンス条項」といいます) は、お客樹<br>はお客様の所在地に応じた関連会社。以下、「マイクロンフト」と                                                                                                    | と<br>いいます)                                                                                     |
| 品の更新プログラム<br>ッドアップ ファイルのインストール<br>ップグレード ルール<br>イ <b>センス条項</b><br>能の選択                                                        | マイクロンフト フフトウェア<br>MICROSOFT SQL SERVER<br>マイクロンフト ソフトウェア ラー<br>Microsoft Corporation (また<br>との契約を構成します。以下)                                                                                                    | ライセンス条項<br>2014 EXPRESS<br>(センス条項(以下、「本ライセンス条項」といいます)は、お客様<br>はお客様の所在地に応じた関連会社。以下、「マイクロンフト」と<br>のライセンス条項をお読みください。本ライセンス条項は、上記の<br>わまして、コーンに対象になった。」の、ライセンス条項は、上記の                                                                                                    | を<br>いいます)<br>)ソフトウェ                                                                           |
| 品の更新プロケラム<br>ットアップ ファイルのインストール<br>ップグレード ルール<br>イ <b>センス条項</b><br>能の選択<br>能ルール                                                | マイクロンフト フフトウェア<br>MICROSOFT SQL SERVER<br>マイクロンフト ソフトウェア ラー<br>Microsoft Corporation (また<br>との契約を構成します。以下)<br>アおよびソフトウェアが記録さ<br>すまた。ホミッセン に多つ                                                                                                    | ライセンス条項<br>2014 EXPRESS<br>(センス条項 (以下、「本ライセンス条項」といいます) は、お客様<br>はお客様の所在地に応じた関連会社。以下、「マイクロソフト」と<br>のライセンス条項をお読みください。本ライセンス条項は、上記の<br>れたメディア (以下総称して「本ソフトウェア」といいます) に適用<br>(本) フトウェア」「関連する下記マノクロンフト教会にであっまする)                                                                                                    | を<br>いいます)<br>)ソフトウェ<br>はれま<br>されると                                                            |
| 品の更新プログラム<br>ットアップ ファイルのインストール<br>パグレード ルール<br><b>イセンス条項</b><br>能の選択<br>能ルール<br>パグレードの進行状況                                    | MICROSOFT SQL SERVER<br>マイクロソフト ソフトウェア ラー<br>Microsoft Corporation (また<br>との契約を構成します。以下<br>アおよびソフトウェアが記録さ<br>す。また、本ライセンス条項に<br>ます。                                                                                                    | ライセンス条項<br>2014 EXPRESS<br>(センス条項(以下、「本ライセンス条項」といいます)は、お客様<br>はお客様の所在地に応じた関連会社。以下、「マイクロンフト」と<br>のライセンス条項をお読みください。本ライセンス条項は、上記の<br>れたメディア(以下総称して「本ソフトウェア」といいます)に適用<br>さ、オソフトウェアに関連する下記マイクロソフト製品にも適用される                                                                                                    | を<br>いいます)<br>)ソフトウェ<br>されま<br>おのとし                                                            |
| 品の更新プログラム<br>ットアップ ファイルのインストール<br>ップグレード ルール<br><b>イセンス条項</b><br>能の選択<br>能ルール<br>ップグレードの進行状況<br>了                             | マイクロンフト ソフトウェア ラー<br>MICROSOFT SQL SERVER<br>マイクロンフト ソフトウェア ラー<br>Microsoft Corporation (また<br>との契約を構成します。以下<br>アおよびソフトウェアが記録さ<br>す。また、本ライセンス条項に<br>ます。                                                                                                    | ライセンス条項<br>2014 EXPRESS<br>(センス条項(以下、「本ライセンス条項」といいます)は、お客様<br>はお客様の所在地に応じた関連会社。以下、「マイクロソフト」と<br>のライセンス条項をお読みください。本ライセンス条項は、上記の<br>れたメディア(以下総称して「本ソフトウェア」といいます)に適用<br>:本ソフトウェアに関連する下記マイクロソフト製品にも適用される                                                                                                    | を<br>いいます)<br>)ソフトウェ<br>)されま<br>らものとし<br>マ                                                     |
| 品の更新プログラム<br>パアップ ファイルのインストール<br>プグレード ルール<br><b>イセンス条項</b><br>能の選択<br>能ルール<br>プグレードの進行状況<br>了                                | マイクロンフト フフトウェア ラ-<br>MICROSOFT SQL SERVER<br>マイクロンフト ソフトウェア ラ-<br>Microsoft Corporation (また<br>との契約を構成します。以下<br>アおよびソフトウェアが記録さ<br>す。また、本ライセンス条項に<br>ます。                                                                                                    | ライセンス条項<br>2014 EXPRESS<br>(センス条項 (以下、「本ライセンス条項」といいます)は、お客税<br>はお客様の所在地に応じた関連会社。以下、「マイクロソフト」と<br>のライセンス条項をお読みください。本ライセンス条項は、上記の<br>れたメディア (以下総称して「本ソフトウェア」といいます)に適用<br>ホンフトウェアに関連する下記マイクロソフト製品にも適用される                                                                                                    | た<br>いいます)<br>シンフトウェ<br>はわま<br>おのとし<br>マ                                                       |
| 品の更新プログラム<br>ットアップ ファイルのインストール<br>・プグレード ルール<br><b>イセンス条項</b><br>能の選択<br>能ルール<br>・プグレードの進行状況<br>了                             | WICROSOFT SQL SERVER<br>マイクロソフト ソフトウェア ラ-<br>Microsoft Corporation (また<br>との契約を構成します。以下<br>アおよびソフトウェアが記録さ<br>す。また、本ライセンス条項に<br>ます。                                                                                                    | ライセンス条項<br>2014 EXPRESS<br>(センス条項 (以下、「本ライセンス条項」といいます)は、お客樹<br>はお客様の所在地に応じた関連会社。以下、「マイクロソフト」と<br>のライセンス条項をお読みください。本ライセンス条項は、上記の<br>れたメディア (以下総称して「本ソフトウェア」といいます)に適用<br>ホソフトウェアに関連する下記マイクロソフト製品にも適用される<br>コピー()                                                                                                    | いいます)<br>シンフトウェ<br>はわま<br>みのとし<br>C) 印刷(P)                                                     |
| 品の更新プロクラム<br>パアップ ファイルのインストール<br>プグレード ルール<br><b>イセンス条項</b><br>能の選択<br>能ルール<br>プグレードの進行状況<br>了                                | MICROSOFT SQL SERVER<br>マイクロソフト ソフトウェア ラ-<br>Microsoft Corporation (また<br>との契約を構成します。以下<br>アおよびソフトウェアが記録さ<br>す。また、本ライセンス条項に<br>ます。                                                                                                    | ライセンス条項<br>2014 EXPRESS<br>(センス条項 (以下、「本ライセンス条項」といいます) は、お客様<br>はお客様の所在地に応じた関連会社。以下、「マイクロソフト」と<br>のライセンス条項をお読みください。本ライセンス条項は、上記の<br>れたメディア (以下総称して「本ソフトウェア」といいます) に適用<br>(本ソフトウェアに関連する下記マイクロソフト製品にも適用される<br>コピー(+<br>(A)                                                                                                    | いいます)<br>)ソフトウェ<br>はわま<br>おのとし<br>く<br>C) 印刷(P)                                                |
| 品の更新プログラム<br>ットアップ ファイルのインストール<br>パグリード ルール<br><b>イセンス条項</b><br>能の選択<br>能ルール<br>パグリードの進行状況<br>了                               | マイクロンフト フフトウェア ラ-<br>MICROSOFT SQL SERVER<br>マイクロンフト ソフトウェア ラ-<br>Microsoft Corporation (また<br>との契約を構成します。以下<br>アおよびソフトウェアが記録さ<br>す。また、本ライセンス条項に<br>ます。                                                                                                    | 7014 EXPRESS<br>2014 EXPRESS<br>(センス条項(以下、「本ライセンス条項」といいます)は、お客様<br>はお客様の所在地に応じた関連会社。以下、「マイクロソフト」と<br>のライセンス条項をお読みください。本ライセンス条項は、上記の<br>れたメディア(以下総称して「本ソフトウェア」といいます)に適用<br>:本ソフトウェアに関連する下記マイクロソフト製品にも適用される<br>コピー((<br>(A)                                                                                                    | 終と<br>いいます)<br>シンフトウェ<br>はわま<br>らものとし<br>く<br>C) 印刷(P)                                         |
| 品の更新プロクラム<br><sub>・</sub> トアップ ファイルのインストール<br>パグレード ルール<br><b>イセンス条項</b><br>能の選択<br>能ルール<br>パグレードの進行状況<br>了                   | WICROSOFT SQL SERVER マイクロソフト ソフトウェア ラ- Microsoft Corporation (また との契約を構成します。以下) アおよびシノフトウェアが記録さ す。また、本ライセンス条項に ます。  □ カスタマー エクスペリエンス向」 □ カスタマー エクスペリエンス向」                                                                                                    | <b>ライセンス条項</b><br><b>2014 EXPRESS</b><br>(センス条項 (以下、「本ライセンス条項」といいます)は、お客様<br>はお客様の所在地に応じた関連会社。以下、「マイクロソフト」と<br>のライセンス条項をお読みください。本ライセンス条項は、上記の<br>れたメディア (以下総称して「本ソフトウェア」といいます)に適用<br>ホソフトウェアに関連する下記マイクロソフト製品にも適用される<br>ロビー((<br>(A)                                                                                                    | 終と<br>いいます)<br>シソフトウェ<br>さわま<br>らものとし<br>C) 印刷(P)                                              |
| 品の更新プログラム<br>トアップ ファイルのインストール<br>プグレード ルール<br><b>イセンス条項</b><br>能の選択<br>能ルール<br>プグレードの進行状況<br>了                                | <ul> <li>マイクロンフト ソフトウェア ラーMicrosoft Corporation (またとの契約を構成します。以下)<br/>アおよびソフトウェアが記録さす。また、本ライセンス条項にます。</li> <li>マライセンス条項に同意します。</li> <li>カスタマー エクスペリエンス向」の品質、信頼性、およびパファ</li> </ul>                                                                                                    | 2014 EXPRESS<br>2014 EXPRESS<br>(センス条項(以下、「本ライセンス条項」といいます)は、お客様<br>はお客様の所在地に応じた関連会社。以下、「マイクロンフト」と<br>のライセンス条項をお読みください。本ライセンス条項は、上記の<br>れたメディア(以下総称して「本ソフトウェア」といいます)に適用<br>さ、本ソフトウェアに関連する下記マイクロソフト製品にも適用される<br>ことの<br>(A)<br>(A)<br>(A)<br>こプログラム("CEIP")とエラー報告を有効にして、Microsoft SQL Set<br>トマンスの向上に協力する。(T)                                                                                                    | 終と<br>いいます)<br>シンフトウェ<br>はわま<br>らものとし<br>C) 印刷(P)                                              |
| 品の更新プロクラム<br><sub>・</sub> トアップ ファイルのインストール<br>(プグレード ルール<br><b>イセンス条項</b><br>能の選択<br>能ルール<br>「プグレードの進行状況<br>了                 | <ul> <li>マイクロンフト ソフトウェア ラ・<br/>Microsoft Corporation (また<br/>との契約を構成します。以下)<br/>アおよびソフトウェアが記録さ<br/>す。また、本ライセンス条項に<br/>ます。</li> <li>マライセンス条項に同意します。</li> <li>□ カスタマー エクスペリエンス向」<br/>の品質、信頼性、およびパフ;</li> </ul>                                                                                                    | 2014 EXPRESS<br>2014 EXPRESS<br>(センス条項 (以下、「本ライセンス条項」といいます)は、お客様<br>はお客様の所在地に応じた関連会社。以下、「マイクロソフト」と<br>のライセンス条項をお読みください。本ライセンス条項は、上記の<br>れたメディア (以下総称して「本ソフトウェア」といいます)に適用<br>さ本ソフトウェアに関連する下記マイクロソフト製品にも適用される<br>こ<br>こ<br>(A)<br>(A)<br>こ<br>たつグラム ("CEIP") とエラー報告を有効にして、Microsoft SQL Se<br>t=マンスの向上に協力する。(T)                                                                                                    | 終と<br>いいます)<br>シンフトウェ<br>Jされま<br>Sものとし<br>く<br>C) 印刷(P)                                        |
| 品の更新プログラム<br><sup>ト</sup> アップ ファイルのインストール<br>プグレード ルール<br><b>イセンス条項</b><br>能の選択<br>能ルール<br>プグレードの進行状況<br>了                    | <ul> <li>マイクロンフト ソフトウェア ラ・<br/>Microsoft Corporation (また<br/>との契約を構成します。以下)<br/>アおよびソフトウェアが記録さ<br/>す。また、本ライセンス条項[]<br/>ます。</li> <li>マライセンス条項に同意します。</li> <li>□ カスタマー エクスペリエンス向」<br/>の品質、信頼性、およびパファ<br/>詳細については、Microsoft SC</li> </ul>                                                                                                    | 2014 EXPRESS<br>2014 EXPRESS<br>(センス条項 (以下、「本ライセンス条項」といいます) は、お客様<br>はお客様の所在地に応じた関連会社。以下、「マイクロソフト」と<br>のライセンス条項をお読みください。本ライセンス条項は、上記の<br>れたメディア (以下総称して「本ソフトウェア」といいます) に適用<br>さ本ソフトウェアに関連する下記マイクロソフト製品にも適用される<br>こ本ソフトウェアに関連する下記マイクロソフト製品にも適用される<br>こ本ソフトウェアに関連する下記マイクロソフト製品にも適用される<br>に本ソフトウェアに関連する下記マイクロソフト製品にも適用される<br>に本ソフトウェアに関連する下記マイクロソフト製品にも適用される<br>に本ソフトウェアに関連する下記マイクロソフト製品にも適用される<br>に本ソフトウェアに関連する下記マイクロソフト製品にも適用される<br>に本ソフトウェアに関連する下記マイクロソフト製品にも適用される<br>にないます。(CEIP) とエラー報告を有効にして、Microsoft SQL Set<br>トーマンスの向上に協力する。(T)                                                                                                    | 終と<br>いいます)<br>>>ファトウェ<br>Jされま<br>Sものとし<br>↓<br>C) 印刷(P)<br>erver 2014                         |
| 品の更新プログラム<br>ットアップ ファイルのインストール<br>ップグレード ルール<br><b>イセンス条項</b><br>能の選択<br>能ルール<br>ップグレードの進行状況<br>了                             | <ul> <li>WICROSOFT SQL SERVER</li> <li>マイクロソフト ソフトウェア ラーMicrosoft Corporation (またとの契約を構成します。以下)<br/>アおよびソフトウェアが記録さす。また、本ライセンス条項に<br/>す。また、本ライセンス条項に<br/>ます。</li> <li>マライセンス条項に同意します。</li> <li>□ カスタマー エクスペリエンス向」</li> <li>□ の品質、信頼性、およびパファ<br/>詳細については、Microsoft SQL Server 20</li> </ul>                                                              | 2014 EXPRESS<br>2014 EXPRESS<br>(センス条項 (以下、「本ライセンス条項」といいます) は、お客様<br>はお客様の所在地に応じた関連会社。以下、「マイクロソフト」と<br>Dライセンス条項をお読みください。本ライセンス条項は、上記の<br>れたメディア (以下総称して「本ソフトウェア」といいます) に適用<br>さ本ソフトウェアに関連する下記マイクロソフト製品にも適用される<br>コピー((<br>(A)<br>こちログラム ("CEIP") とエラー報告を有効にして、Microsoft SQL Se<br>トーマンスの向上に協力する。(T)                                                                                                    | 終と<br>いいます)<br>シンフトウェ<br>はわま<br>らものとし<br>C) 印刷(P)<br>erver 2014                                |
| 品の更新プログラム<br><sub>Y</sub> トアップ ファイルのインストール<br><i>Iプ</i> グレード ルール<br><b>イセンス条項</b><br>能の選択<br>能ルール<br><i>Iプ</i> グレードの進行状況<br>了 | MICROSOFT SQL SERVER<br>マイクロソフト ソフトウェア ラ-<br>Microsoft Corporation (また<br>との契約を構成します。以下<br>アおよびソフトウェアが記録さ<br>す。また、本ライセンス条項に<br>ます。 マライセンス条項に同意します。 □ ライセンス条項に同意します。 □ カスタマー エクスペリエンス向」<br>の品質、信頼性、およびパファ 詳細については、Microsoft SQL * Microsoft SQL Server 20<br>まれています。Visual Studio f                                                                     | 2014 EXPRESS<br>2014 EXPRESS<br>(センス条項 (以下、「本ライセンス条項」といいます) は、お客様<br>はお客様の所在地に応じた関連会社。以下、「マイクロソフト」と<br>Dライセンス条項をお読みください。本ライセンス条項は、上記の<br>れたメディア (以下総称して「本ソフトウェア」といいます) に適用<br>に本ソフトウェアに関連する下記マイクロソフト製品にも適用される<br>ニオンフトウェアに関連する下記マイクロソフト製品にも適用される<br>こちログラム ("CEIP") とエラー報告を有効にして、Microsoft SQL Se<br>ーマンスの向上に協力する。(T)<br>L Server 2014 のプライバシー に関する声明を参照してください。<br>014 には、既定で CEIP 設定が無効になっている Visual Studio ロン<br>インストールされている場合、このコンポーネントでは Visual Studio の                                                                                                    | 絵と<br>いいます)<br>)ソフトウェ<br>はわま<br>らものとし<br>↓<br>C) 印刷(P)<br>erver 2014                           |
| 品の更新プログラム<br><sup>・</sup> トアップ ファイルのインストール<br>プグレード ルール<br><b>イセンス条項</b><br>能の選択<br>能ルール<br>プグレードの進行状況<br>了                   | <ul> <li>マイクロンフト シフトウェア ラー<br/>MICROSOFT SQL SERVER</li> <li>マイクロンフト ソフトウェア ラー<br/>Microsoft Corporation (また<br/>との契約を構成します。以下<br/>アおよびソフトウェアが記録さ<br/>す。また、本ライセンス条項に<br/>ます。</li> <li>マライセンス条項に同意します。</li> <li>コイセンス条項に同意します。</li> <li>コスタマー エクスペリエンス向」<br/>の品質、信頼性、およびパファ<br/>詳細については、Microsoft SQL<br/>まれています。Visual Studio 方<br/>使用されます。</li> </ul> | Pイセンス条項<br>2014 EXPRESS<br>(センス条項 (以下、「本ライセンス条項」といいます) は、お客様<br>はお客様の所在地に応じた関連会社。以下、「マイクロソフト」と<br>のライセンス条項をお読みください。本ライセンス条項は、上記の<br>れたメディア (以下総称して「本ソフトウェア」といいます) に適用<br>(本ソフトウェアに関連する下記マイクロソフト製品にも適用される<br>コピー((<br>(A)<br>たつびうム ("CEIP") とエラー報告を有効にして、Microsoft SQL Se<br>トマンスの向上に協力する。(T)<br>ML Server 2014 のプライバシー に関する声明を参照してください。<br>014 には、既定で CEIP 設定が無効になっている Visual Studio コン<br>ゲインストールされている場合、このコンポーネントでは Visual Studio の                                                                                                    | 絵<br>いいます)<br>)ソフトウェ<br>はわま<br>おのとし<br>✓<br>C) 印刷(P)<br>erver 2014                             |
| 品の更新プログラム<br><sub>メ</sub> トアップ ファイルのインストール<br>パグリード ルール<br><b>イセンス条項</b><br>能の選択<br>能ルール<br>パグリードの進行状況<br>了                   | <ul> <li>マイクロンフト シフトウェア ラーMicrosoft Corporation (またとの契約を構成します。以下<br/>アおよびシフトウェアが記録さす。また、本ライセンス条項に<br/>す。また、本ライセンス条項に同意します。</li> <li>マライセンス条項に同意します。</li> <li>ロカスタマー エクスペリエンス向」<br/>の品質、信頼性、およびパファ<br/>詳細については、Microsoft SQL<br/>まれています。Visual Studio 方<br/>使用されます。</li> </ul>                                                                          | Pイセンス条項<br>2014 EXPRESS<br>(センス条項 (以下、「本ライセンス条項」といいます) は、お客様<br>はお客様の所在地に応じた関連会社。以下、「マイクロソフトリント<br>のライセンス条項をお読みください。本ライセンス条項は、上記の<br>れたメディア (以下総称して「本ソフトウェア」といいます) に適用<br>マンフトウェアに関連する下記マイクロソフト製品にも適用される<br>コピー((<br>(A)<br>こプログラム ("CEIP") とエラー報告を有効にして、Microsoft SQL Set<br>ーマンスの向上に協力する。(T)<br>PL Server 2014 のプライバシーに関する声明を参照してください。<br>014 には、既定で CEIP 設定が無効になっている Visual Studio ロン<br>インストールされている場合、このコンポーネントでは Visual Studio の                                                                                                    | 終と<br>いいます)<br>)>ファトウェ<br>はれま<br>らものとし<br>↓<br>C) 印刷(P)<br>erver 2014<br>ポーネントも含<br>) CEIP 設定が |
| 品の更新プログラム<br>ットアップ ファイルのインストール<br>ップグレード ルール<br><b>イセンス条項</b><br>能の選択<br>能ルール<br>ップグレードの進行状況<br>了                             | <ul> <li>マイクロンフト ソフトウェア ラーMicrosoft Corporation (またとの契約を構成します。以下<br/>アおよびシフトウェアが記録さす。また、本ライセンス条項に<br/>す。また、本ライセンス条項に同意します。</li> <li>マライセンス条項に同意します。</li> <li>ロカスタマー エクスペリエンス向」<br/>の品質、信頼性、およびパファ<br/>詳細については、Microsoft SQL<br/>* Microsoft SQL Server 20<br/>まれています。Visual Studio た<br/>使用されます。</li> </ul>                                            | ライセンス条項 2014 EXPRESS (センス条項(以下、「本ライセンス条項」といいます)は、お客様はお客様の所在地に応じた関連会社。以下、「マイクロソフトリント)まのの方在センス条項をお読みください。ホライセンス条項は、上記のれたメディア(以下総称して「本ソフトウェア」といいます)に適用される ホソフトウェアに関連する下記マイクロソフト製品にも適用される エピー(( (A) こプログラム("CEIP")とエラー報告を有効にして、Microsoft SQL Setーマンスの向上に協力する。(T) シュビーマンスの向上に協力する。(T) シュビーン(1) シュビーン(1) シュビーの(1) シュビーン(1) シュビーン(1) シュニン(1) シュニン(1) シュニン(1) シュニン(1) シュニン(1) シュニン(1) シュニン(1) シュニン(1) シュニン(1) シュニン(1) シュニン(1) シュニン(1) シュニン(1) シュニン(1) シュニン(1) シュニン(1) シュニン(1) シュニン(1) シュニン(1) シュニン(1) シュニン(1) シュニン(1) シュニン(1) シュニン(1) ショニン(1) ショニン(1)                                                                                                    |                                                                                                |

4) そのまま「次へ」をクリックしてください。 ※SQLEXPRESSになっていることをご確認ください 処理が始まります

| đ                                                                       | SQL                                                                   | Server 2014 へのア                                            | ヘップグレード                    |                   | - • ×                 |
|-------------------------------------------------------------------------|-----------------------------------------------------------------------|------------------------------------------------------------|----------------------------|-------------------|-----------------------|
| インスタンスの選択<br>変更する SQL Server のイン                                        | スタンスを指定します。                                                           |                                                            |                            |                   |                       |
| ライセンス条項<br>グローバル ルール<br>製品の更新プログラム<br>セットアップ ファイルのインストール<br>アップグレード ルール | アップグレードする SC<br>機能をアップグレード<br>アップグレードするイン<br>SQLEXPRESS<br>インストール済みのイ | QL Server インスタンスを達<br>  を選択して [次へ] をクリッ<br>スタンス:<br>ンスタンス: | 訳します。 管理ツールと<br>クします。<br>マ | 共有機能のみをアッ         | ブグレードするには、[共有         |
| 機能の選択<br>機能ルール<br>アップグレードの進行状況<br>完了                                    | インスタンス名<br>SQLEXPRESS                                                 | インスタンス ID<br>MSSQL10_50.SQ                                 | 機能<br>SQLEngine,SQLE       | エディション<br>Express | バージョン<br>10.52.4000.0 |
|                                                                         | _ <u> </u>                                                            |                                                            | < 戻る(B) 次へ(                | N) >              | tu                    |

| 2                                                                                                    | SQL Server 2014 へのアップグレード                                | - <del>17</del> 8 |     | × |
|----------------------------------------------------------------------------------------------------|----------------------------------------------------------|-------------------|-----|---|
| アップグレードの進行状況                                                                                                    | 兄                                                        |                   |     |   |
| <ul> <li>ライセンス条項</li> <li>グローバレルール</li> <li>製品の更新プログラム</li> <li>セットアップ ファイルのインストール</li> <li>アップグレード ルール</li> <li>インスタンスの選択</li> <li>機能の選択</li> <li>機能ルール</li> <li>アップグレードの進行状況</li> <li>完了</li> </ul> | SqlBrowserConfigAction_upgrade_ShutdownNonInstance_Cpu32 |                   |     |   |
|                                                                                                    | 次へ(N) > キャンセル                                            |                   | ヘルプ |   |

14 / 22 ページ

5) 全ての内容が「成功」していれば、アップグレード完了です。画面を閉じてください

| 3                                  | SQL Server 2014 Ad                                                                                                    | )アップグレード                                                                                                    | - • ×                                      |
|------------------------------------|----------------------------------------------------------------------------------------------------|----------------------------------------------------------------------------------------------------|--------------------------------------------|
| <b>完了</b><br>SQL Server 2014 のアップグ | レードが正常に完了しました(製品の更新プログラム                                                                                                    | .を含む)                                                                                                    |                                            |
| ライセンス条項                            | セットアップ操作または実行可能な次の手順に                                                                                                    | :関する情報(I):                                                                                                    |                                            |
| グローバル ルール                          | thec                                                                                                    | <u>4255</u>                                                                                                    |                                            |
| 製品の更新プログラム                         | ダデータバースエンジン サービス                                                                                                    | 成功                                                                                                    |                                            |
| セットアップ ファイルのインストール                 | SQL Server レプリケーション                                                                                                    | 成功                                                                                                    |                                            |
| アップグレード ルール                        | SQL Browser                                                                                                    | 成功                                                                                                    |                                            |
| インスタンスの選択                          | SQL 519-                                                                                                    | 成功                                                                                                    |                                            |
| 機能の選択                              | SQL クライアント接続                                                                                                    | 成功                                                                                                    |                                            |
| 機能ルール                              | ◎ 5QL クライアノト接続 5DK                                                                                                    | かん-5-7<br>Fで L力                                                                                                    |                                            |
| アップグレードの進行状況                       |                                                                                                    | 100774                                                                                                    |                                            |
| 完了                                 |                                                                                                    |                                                                                                    |                                            |
|                                    | (1)                                                                                                    |                                                                                                    |                                            |
|                                    |                                                                                                    | -<br>1                                                                                                    |                                            |
|                                    | SQL Server の製品ドキュメントの表示                                                                                                    |                                                                                                    | Â                                          |
|                                    | SQL Server に関するドキュメントを表示お<br>います。既定で、ヘルプ ビューアー コンボー<br>ストール後、ヘルプ ライブラリ マネージャー 3<br>ダウンロードできます。詳細については、「SC<br>(< <u>http://go.microsoft.com/fwlink/?Link</u> | よび管理するのに使用するコンポーネントのみがイン<br>ネントではオンライン ライブラリが使用されます。 SQ<br>エンポーネントを使用すると、ローカル コンピューター<br>IL Server 2014 のオンライン ブック」を参照してくだ<br>ID=299578>)。 | マストールされて<br>L Server のイン<br>にドキュメントを<br>さい |
|                                    | Microsoft Update                                                                                                    |                                                                                                    | ~                                          |
|                                    | 概要ログ ファイルの保存先:<br><u>C:¥Program Files¥Microsoft SQL Ser</u><br><u>¥Summary smswin8 20160226 150</u>                                                         | ver¥120¥Setup Bootstrap¥Log¥20160226 ;<br>/53.txt                                                                                          | L <u>50753</u>                             |
|                                    |                                                                                                    | 閉じる                                                                                                    | へルプ                                        |

| <b>1</b>                                        | SQL Server インストール センター – ロ ×                                                                                                    |
|-------------------------------------------------|----------------------------------------------------------------------------------------------------|
| プラン<br>インストール<br>メンテナンス<br>ツール<br>リソース<br>オプション | <ul> <li>SQL Server の新規スタンドアロン インストールを実行するか、既存のインストールは機能を追加します。</li> <li>ウィザードを起動して、非クラスター環境に SQL Server 2014 をインストールするか、既存の SQL Server 2014 インスタンスに機能を追加します。</li> <li>SQL Server 2005、SQL Server 2008、SQL Server 2008 R2、または SQL Server 2012 からのアップガレード</li> <li>ウィザードを起動して、SQL Server 2005、SQL Server 2008、SQL Server 2008 R2、または SQL Server 2012 を SQL Server 2014 にアップガレードします。</li> </ul> |
| Microsoft SQL Server 2014                       |                                                                                                    |

3. ネットワーク開放設定

## 1台のパソコンで運用されている方は不要です。22ページの4. へ進んでください。 複数台のパソコンで運用中のお客様のみの設定です。

- 1 スタートメニュー¥プログラム¥Microsoft SQL Server 2014¥構成ツール¥SQL Server Configuration Manager (または構成マネージャと日本語の時もある)を開く
  - a. SQL Server ネットワークの構成 → SQLEXPRESSのプロトコル→TCI/IPを選択し、 右クリックして「<mark>有効化</mark>」を選択しクリックする。

|                                        | Sql S         | erver Cor | figuration Manager | - 🗆 🗙 |
|----------------------------------------|---------------|-----------|--------------------|-------|
| ファイル(F) 操作(A) 表示(V) ヘルプ(H)             |               |           |                    |       |
| 🗇 🄿   🖄 🔚 🔂 🖌                          |               |           |                    |       |
| 😰 SQL Server 構成マネージャー (ローカル)           | プロトコル名        | 状態        |                    |       |
| 目 SQL Server のサービス                     | 3 共有メモリ       | 有効        |                    |       |
| Be SQLEXPRESS のプロトコル                   | る「名前付きパイプ     | 無効        |                    |       |
| ▷ 💂 SQL Native Client 10.0 の構成 (32 ビッ) | VIA           | 無効        | 有効化(E)             |       |
|                                        | • • • • • • • |           | 無効化(I)             |       |
|                                        |               |           | プロパティ(R)           |       |
|                                        |               |           | ヘルプ(H)             |       |
|                                        |               | -         |                    |       |
|                                        |               |           |                    |       |
|                                        |               |           |                    |       |
|                                        |               |           |                    |       |
|                                        |               |           |                    |       |
|                                        |               |           |                    |       |
|                                        |               |           |                    |       |
|                                        |               |           |                    |       |
|                                        |               |           |                    |       |
|                                        |               |           |                    |       |
|                                        |               |           |                    |       |
|                                        |               |           |                    |       |
|                                        |               |           |                    |       |
|                                        |               |           |                    |       |
|                                        |               |           |                    |       |
|                                        |               |           |                    |       |
|                                        |               |           |                    |       |
| ・ ・ ・ ・ ・ ・ ・ ・ ・ ・ ・ ・ ・ ・ ・ ・ ・ ・ ・  |               |           |                    |       |

b. SQL Server のサービス → SQL Server(SQLEXPRESS)を選択し、 右クリックして「再起動」を選択しクリックする。(処理に多少時間がかかります)

| 2                                                     | Sql Server Configur           | ation M | anager |                   |               | ×    |
|-------------------------------------------------------|-------------------------------|---------|--------|-------------------|---------------|------|
| ファイル(F) 操作(A) 表示(V) ヘルプ(H)                            |                               |         | 2011   |                   |               |      |
| 💠 🧼 🖄 🔛 🕞 🔛 🕑 🔍 📀                                     |                               |         |        |                   |               |      |
| 🛞 SQL Server 構成マネージャー (ローカル)                          | 名前                            | 状態      | 開始モード  |                   | ログオン          | プロセン |
| SQL Server 09-ビス                                      | BSQL Server Browser           | 実行中     | 自動     |                   | NT AUTHORITY¥ | 2588 |
| SQL Server ネットワーク構成 (32 ビット)     Be SOLEXPRESS のプロトコル | SQL Server (SQLEXPRESS)       | 実行中     | 自動     | 問始(S)             | NT AUTHORITY¥ | 1124 |
| ▷ 曼 SQL Native Client 10.0 の構成 (32 ビッ)                | SQL Server Agent (SQLEXPRESS) | 停止      | その他    | (a)36(0)<br>信止(0) | NT AUTHORITY¥ | 0    |
|                                                       |                               |         |        | 一時停止(P)           |               |      |
|                                                       |                               |         |        | 再闢(E)             |               |      |
|                                                       |                               |         |        | 再起動(T)            |               |      |
|                                                       |                               |         |        | プロパティ(R)          |               |      |
|                                                       |                               |         |        | ヘルプ(H)            |               |      |
|                                                       |                               |         |        |                   |               |      |
|                                                       |                               |         |        |                   |               |      |
|                                                       |                               |         |        |                   |               |      |
|                                                       |                               |         |        |                   |               |      |
|                                                       |                               |         |        |                   |               |      |
|                                                       |                               |         |        |                   |               |      |
|                                                       |                               |         |        |                   |               |      |
|                                                       |                               |         |        |                   |               |      |
|                                                       |                               |         |        |                   |               |      |
|                                                       |                               |         |        |                   |               |      |
|                                                       |                               |         |        |                   |               |      |
|                                                       |                               |         |        |                   |               |      |
|                                                       |                               |         |        |                   |               |      |
|                                                       |                               |         |        |                   |               |      |
|                                                       | 1.701 M                       |         |        |                   |               |      |
|                                                       | <                             |         |        |                   |               | >    |
| 選択したサービスを再起動(停止して開始)します。                              |                               |         |        |                   |               |      |

16 / 22 ページ

c. SQL Server ネットワークの構成 → SQLEXPRESSのプロトコル→TCI/IPを選択し、 右クリックして「プロパティ」を選択しクリックする。

|                                                                                                    | Sql Server                                          | Configuration Manager                                     | - 🗆 🗙 |
|----------------------------------------------------------------------------------------------------|-----------------------------------------------------|-----------------------------------------------------------|-------|
| ファイル(F) 操作(A) 表示(V) ヘルプ(H)                                                                                                    |                                                     |                                                           |       |
| ♦ ♦ 2 0 0 0 0 0                                                                                                    |                                                     |                                                           |       |
| <ul> <li>SQL Server 構成マネージャー (ローカル)</li> <li>SQL Server のサービス</li> <li>SQL Server ネットワーク構成 (32 ビット)</li> <li>SQL SERVER SO のプロコル)</li> <li>SQL SERVER SO のプロコル)</li> <li>SQL Native Client 10.0 の構成 (32 ビット)</li> </ul> | プロトコル名<br>す 共有メモリ<br>す 名前付きパイプ<br>す TCP/IP<br>す VIA | 北藤<br>有効<br>無効<br>有効化(E)<br>無効化(I)<br>「ブロパティ(R)<br>ハルプ(H) |       |
| 選択した頃目のフロバティ タイアロク ボックスを開きます。                                                                                                    |                                                     |                                                           |       |

d. IPアドレスのタブを開き、「TCP動的ポート」の数値を覚える。この場合は、「49917」となる。 TCP動的ポートが複数ある場合もありますが、

ゼロ以外のものが一つだけあるはずなので、その数値を覚えておいてください。

|          | TCP 動的ボート           | 0               | ^           |
|----------|---------------------|-----------------|-------------|
|          | アクティノ               | 1201            |             |
| E        | (用)(2)              | WWW.            |             |
|          | IP PFUZ             | fe80::108b:19c8 | :3f57:f3f8% |
|          | TCP ポート             |                 |             |
|          | TCP 動的ボート           | 0               |             |
|          | アクティブ               | はい              |             |
|          | 有効                  | いいえ             |             |
| Ξ        | IPAII               |                 |             |
|          | TCP ポート             |                 |             |
|          | TCP 動的ポート           | 49917           | ~           |
| IP<br>IP | <b>アドレス</b><br>アドレス |                 |             |

- 2 コントロールパネル→Windowsファイアウォールを開き、詳細設定をクリックして以下の画面を出す。 2-1.TCPのポート開放
  - 画面左の<mark>受信の規則</mark>を選択し、右メニューの"操作"→"新しい規則"を選択する。

| ローカルコンピューターのセキュリタ     | 受信の境期                              |                            |         |         |             |        |          |              | 授作                 |  |
|-----------------------|------------------------------------|----------------------------|---------|---------|-------------|--------|----------|--------------|--------------------|--|
| - 夏夏 愛信の規則            | 名前                                 | グループ                       | プロファイル  | 有効      | 操作          | 優先     | プログラム    | ローカル アドレス    | ・ 受信の規則            |  |
|                       | Microsoft Office Outlook           |                            | מעידא   | 1211    | 許可          | 11112  | C:#Prog  | 任意           | A RELAMENT         |  |
| 2 2000 C + 207 100000 | Teamviewer Remote Control Applica  |                            | プライベート  | 1211    | 許可          | いいえ    | C:WProg  | ΨĒ.          | 1                  |  |
| r the arts            | Teamviewer Remote Control Applica  |                            | プライベート  | 1401    | 許可          | ULLAR. | C:WProg  | 任意           | 1 1 200/10/04/09-  |  |
|                       | Teamviewer Remote Control Service  |                            | プライベート  | 1201    | 許可          | 61612  | C:¥Prog  | 任意           | 1 マ 状態でフィルター       |  |
|                       | Teamviewer Remote Control Service  |                            | プライベート  | 1211    | 許可          | いいえ    | C:¥Prog  | 任意           | 1 マ グループでつくルター     |  |
|                       | 0 UDP 177-                         |                            | プライベート  | (\$6)   | \$Ŧ0]       | 61613  | C: ¥prog | 任意           | 1 表示               |  |
|                       | ODP UZ7-                           |                            | プライパート  | 1261    | 許可          | UNA    | C:¥prog  | 任意           | C BEARBURE         |  |
|                       | O UDP リスナー                         |                            | プライベート  | 1261    | 양미          | 山北境    | C:¥prog  | 任意           | I BRAINUTH HELCEAR |  |
|                       | 100 UDP 177-                       |                            | プライベート  | 1361    | 許可          | UNR    | C:¥prog  | 任意           | 1 一覧のエクスホート        |  |
|                       | ◎ シリアル通信サーバー                       |                            | パブリック   | 1301    | 許可          | una    | C:¥prog  | 任意           | 1 🛛 NUJ            |  |
|                       | ジリアル遺信サーバー                         |                            | プライバート  | はい      | 34回         | いいえ    | C:¥prog  | 任意           | 1                  |  |
|                       | 2000 シリアル通信サーバー                    |                            | プライベート  | 1311    | 許可          | UNG    | C:¥prog  | 任意           | 4                  |  |
|                       | 100 シリアル遺信サーバー                     |                            | パブリック   | 1261    | 許可          | win    | C:¥prog  | 任意           | 1                  |  |
|                       | (V) Bing                           | Bing                       | Fx42, J | 1261    | 許可          | white  | 任意       | 任意           | 4                  |  |
|                       | BranchCache コンテンジ取得 (HTTP-受信)      | BranchCache - コンテンツ取       | すべて     | し161決   | 許可          | UNIX   | SYSTEM   | 任意           | 1                  |  |
|                       | BranchCache ど7株出 (WSD-安信)          | BranchCache - どア株出 (       | 345     | 11112   | [17]        | 63632  | %syste   | 任意           | £                  |  |
|                       | ● BranchCache ホスト型キャッシュ サーバー (     | BranchCache - ホスト型キャ       | 375     | いいえ     | 許可          | ULIC   | SYSTEM   | 任意           | 1                  |  |
|                       | WISCSIサービス (TCP 安信)                | ISCSI #-EX                 | 794/4   | 61617   | 위미          | ULIX   | %Syste   | 任意           | 1                  |  |
|                       | (ISCS1 サービス (TCP 安健)               | ISCST #-EX                 | ISH2    | 61612   | 2두미]        | 11112  | %Syste   | 任意           | 4                  |  |
|                       | Media Center Extender - HTTP 2PJ   | Media Center Extender      | 440     | 616192  | 1101        | 11117  | System   | 住意           | £                  |  |
|                       | Media Center Extender - gWave (TC  | Media Center Extender      | 940     | UNIX    | 2千円         | LILIA  | %Syste   | 任意           | 1                  |  |
|                       | Media Center Extender - qwave (UD  | Media Center Extender      | 940     | 636172  | 2+-1        | LIGHT  | %Syste   | 社意           | 1                  |  |
|                       | Media Center Extender - RTSP (TCP  | media Center Extender      | 946     | 1000    | 27.03       | LANK   | sesyste  | ue.          |                    |  |
|                       | Media Center Extender - SSDP (ODK  | Media Center Extender      | 940     | 11112   | 8773        | 1000   | %Syste   | 住民           | ÷                  |  |
|                       | Media Center Extender - WMDRM-N    | Media Center Extender      | 900     | DIG12   | 2111        | LINE   | %Syste   | 住意           |                    |  |
|                       | Media Center Extender - ASP (TCP   | Media Center Extender      | TRT     | 1113    | 40.11       | ANNE . | Sustana  | 115.<br>(18) | 2                  |  |
|                       | Netionon H_F7 (ND 6/F)             | Netionos H_P7              | TAT     | 1.11.19 | 9277        | 131.59 | Custam   | C.E.         | 1                  |  |
|                       | Nationan Huli7 Authr (RBC)         | Netloans Hul-7             | 867     | 1.11.17 | 20 51       | 13137  | Bi Durte | 15 =         |                    |  |
|                       | Service Socket 15:201-0 TD-11, (55 | Service Socket http://www. | 367     | 111.17  | 2年11        | 131.12 | System   | 48           | 2                  |  |
|                       | SNMP トラップサードス (UDP 受信)             | SNMP Tran                  | 7518    | 11117   | स्त्र<br>स् | 11113  | %Syste   | 任要           | E.                 |  |
|                       | SNMP トラップサービス (UDP 受信)             | SNMP Trap                  | EXTS    | 64.12   | 29 ET       | 111.19 | %Syste   | 任意           | 1                  |  |
|                       | TPM (仮想スマートカード管理 (DCOM 受信)         | TPM 仮想スマートカード管理            | EXIL    | U1617   | 170         | UNIX   | %Syste   | 任意           | 4                  |  |
|                       | ● TPM 仮想スマートカード管理 (DCOM 受信)        | TPM 仮想スマートカード管理            | 751/5   | 61613   | 許可          | ULIR   | %Syste   | 任意           | 1                  |  |
|                       | ● TPM 仮想スマートカード管理 (TCP 受信)         | TPM 仮想スマートカード管理            | J51K    | ししえ     | 許可          | 11112  | %Syste   | 任意           | 6                  |  |
|                       | TPM 仮想スマートカード管理 (TCP 受信)           | TPM 仮想スマートカード管理            | EX42    | 6161克   | 許可          | UNIS   | %Syste   | 任意           | 1                  |  |
|                       | Windows Management Instrumentat    | Windows Management I       | FX42    | 61612   | 許可          | 11112  | %Syste   | 任意           | 4                  |  |
|                       | Windows Management Instrumentat    | Windows Management 1       | J=15    | しにえ     | 許可          | いいえ    | %Syste   | 任意           | 1                  |  |
|                       | Windows Management Instrumentat    | Windows Management I       | FXYZ    | 61619   | 許可          | WWR    | %Syste   | 任意           | 4                  |  |
|                       | Windows Management Instrumentat    | Windows Management 1       | プライベー   | 61612   | 許可          | 61612  | %Syste   | 任意           | £ 1                |  |
|                       | Windows Management Instrumentat    | Windows Management I       | Fx42    | いいえ     | 許可          | いいえ    | %syste   | 任意           | 1                  |  |
|                       | Windows Management Instrumentat    | Windows Management I       | 7315    | しいえ     | 許可          | いいえ    | %syste   | 任意           | 1                  |  |
|                       | 🔘 Windows Media Player (UDP 受信)    | Windows Media Player       | 374     | 61612   | 許可          | with   | %Progr   | 任意           | 1~                 |  |

a. ポート[0]を選択して、次へのボタンを押す。

| 新規の受信の規則ウイザ                                                                  | - 14 - 14 - 14 - 14 - 14 - 14 - 14 - 14                                                                                                    |
|------------------------------------------------------------------------------|----------------------------------------------------------------------------------------------------|
| 規則の種類<br>作成するファイアウォールの規則の                                                    | D種類を選択してください。                                                                                                    |
| 入方ック:       ・ 規想の推測       ・ プロトコルおよびボート       ・ 操作       ・ プロファイル       ・ 名前 | どの種類の規則を作成しますか?<br>・ <b>クログラム(P)</b><br>つびうみしの後後を刺離する規則です。<br>・ <b>ホード(D)</b><br>TCP または UDP ホートの接続を刺離する規則です。<br>・ <b>の前定的CH</b><br>一 御前定的CH<br>一 かつかってカンクランスのために接続も削縮する規則です。<br>・ <b>カスタム(C)</b><br>加想の解解の詳細を表示します<br>< ( 页る(E) ( 次へ(M) ) やいつれ |

b. 適当な名前を入力し、「TCP」にチェックが入ってるのを確認し、 1-d.で見たTCP動的ポートを入力して次へボタンを押す。この例では、「49917」と入力。

| 🔐 新規の受信の規則ウイザー                                                                                        | - ۴                                                                                                    |                                                                                                    |
|----------------------------------------------------------------------------------------------------|----------------------------------------------------------------------------------------------------|----------------------------------------------------------------------------------------------------|
| プロトコルおよびポート<br>この規則を適用するプロトコルとオ                                                                       | ペートを指定してください。                                                                                                    |                                                                                                    |
| <ul> <li>スラップ:</li> <li>規則の種類</li> <li>プロトコルおよびボート</li> <li>操作</li> <li>プロファイル</li> <li>名前</li> </ul> | TOP と UDP のどちらここの規則を適用しますか?<br>● TCPTI<br>● UDPUU<br>すべてのローカル ポートと特定のローカル ポートのどちらを対象にこの規則を適用するかを選択し<br>などとい。<br>● 特定のローカル ポート(A)<br>● 特定のローカル ポート(A)<br>● 特定のローカル ポート(A) | 注意事項<br>SQLサーバーTCP1433と言う名称で<br>ポート番号1433も同時に開放を<br>しておいてください。<br>※名称は何でも良いですが、1433と名<br>称にあると把握しやすいです。 |
|                                                                                                    |                                                                                                    |                                                                                                    |

c. 接続を許可する[A]を選択して、次へボタンを押す。

| 49./hr         |                                                                                          | - |
|----------------|------------------------------------------------------------------------------------------|---|
| <b>操作</b>      |                                                                                          |   |
| 規則で指定された条件を接続が | 満たす場合に、実行される操作を指定します。                                                                    |   |
| ステップ:          |                                                                                          |   |
| ■ 規則の種類        | 接続が指定の条件に一致した場合に、どの操作を実行しますか?                                                            |   |
| ■ プロトコルおよびボート  | 液体またコオス(A)                                                                               |   |
| ◎ 操作           | ■ Rese を使用して保護された接続と保護されていない接続の両方を含みます。                                                  |   |
| אוז דר מל      | ◎ セキュリティで保護されている場合のみ接続を許可する(C)                                                           |   |
| ● 名前           | IP-sec を使用して認証された接続のみを含みます。接続は、IP-sec ブロパティケの設定と接続<br>セキュリティ規則ノード内の規則を使用して、セキュリティ保護されます。 |   |
|                | (カスタマイズ(2))                                                                              |   |
|                | ◎ 接続をプロックする(K)                                                                           |   |
|                |                                                                                          |   |
|                | 操作の詳細を表示します                                                                              |   |
|                | < 戻る(E) 次へ( <u>U</u> ) > キャンセル                                                           |   |

d. 3つともチェックを入れた状態で次へボタンを押す。

| 新規の受信の規則ウイザ−                                                                                          | - 15                                                                                                    |
|----------------------------------------------------------------------------------------------------|----------------------------------------------------------------------------------------------------|
| <b>プロファイル</b><br>この規則が適用されるプロファイル                                                                     | を指定してください。                                                                                                    |
| <ul> <li>ステップ:</li> <li>規則の種類</li> <li>ブロトコルおよびボート</li> <li>操作</li> <li>ブロファイル</li> <li>名前</li> </ul> | この規則はいつ適用しますか?<br>ジ ドメイン(D)<br>コンピューターがその企業ドメインに接続しているときに適用されます。<br>ジ ブライベート(P)<br>コンピューターがブライベートネットワークの場所に接続しているときに適用されます。<br>ジ パブリック101<br>コンピューターがパブリックネットワークの場所に接続しているときに適用されます。 |
|                                                                                                    | プロファイルの詳細を表示します<br>〈 戻る(B) (次へ(N) > キャンセル                                                                                                    |

e. 名前を入力して完了を押す。名前は何でも良い。例:SQL\_TCP など。 (SQL\_TCP49917と動的ポートの数字を入れておくと把握しやすい)

| 🔐 新規の受信の規則ウイザー                                                                                        | ۴                                                           | × |
|----------------------------------------------------------------------------------------------------|-------------------------------------------------------------|---|
| 名前<br>この規則の名前と説明を指定してく                                                                                | <u>څې</u> ړ.                                                |   |
| <ul> <li>ステップ:</li> <li>ス目いの種類</li> <li>フロトンルおよびボート</li> <li>操作</li> <li>スロフィル</li> <li>名前</li> </ul> | 名前(U):<br>SOL_TCP<br>U\$9月(オジョンバD):<br>( (戻る(B) 売T(E) キャンセル |   |

## 2-2.UDPのポート開放

画面左の受信の規則を選択し、右メニューの"操作"→"新しい規則"を選択する。

| カル コンピューター のセ                                       | 受信の規則                                                                                                    |                                                                                                    |                                                                                                    |                                                                                                    |                                        | 操作                                                                                                    |             |
|-----------------------------------------------------|----------------------------------------------------------------------------------------------------|----------------------------------------------------------------------------------------------------|----------------------------------------------------------------------------------------------------|----------------------------------------------------------------------------------------------------|----------------------------------------|----------------------------------------------------------------------------------------------------|-------------|
| 臣信の規則                                               | 名前                                                                                                    | グループ                                                                                                    | プロファイル                                                                                                    | 有効                                                                                                    | 揚行 ^                                   | 受信の規則                                                                                                    |             |
| カルコンピューター ので<br>後回の規則<br>登信の規則<br>続任セキュリティの規則<br>続何 | 보급DAIB           2 - Can           2 - orgenc.cos           3 - orgenc.cos           3 - orgenc.cos           3 - orgenc.cos           3 - orgenc.cos           3 - orgenc.cos           3 - orgenc.cos           3 - orgenc.cos           3 - Orgenc.cos           3 - Orgenc.cos           <                                                                                                    | クルーブ<br>BranchCadhe - コンテン<br>BranchCadhe - ビンテン<br>BranchCadhe - 北ア発語」<br>GCSI サービス<br>Media Center Etherafer                                                                                  | プロファイル<br>プライベート<br>プライベート<br>プライベート<br>プライベート<br>プライベート<br>プライベート<br>プライベート<br>プライベート<br>プライベート<br>プライベート<br>プライベート<br>プライベート<br>プライベート<br>プライベート<br>第々て<br>第々て<br>プライベート<br>第々て<br>プライベート<br>第々て<br>プライベート<br>第々て<br>プライベート<br>第々て<br>プライベート<br>ポップ<br>マーク<br>プライベート<br>プライベート<br>プライベー | 有効<br>はい<br>はい<br>はい<br>はい<br>はい<br>はい<br>に<br>はい<br>い<br>い<br>た<br>え<br>た<br>い<br>に<br>はい<br>に<br>はい<br>に<br>はい<br>に<br>はい<br>に<br>はい<br>に<br>はい<br>に<br>はい | ★ 新新新新新新新新新新新新新新新新新新新新新新新新新新新新新新新新新新新新 | <ul> <li>第春</li> <li>要症の規則</li> <li>第41小型にL</li> <li>第 プロフライルでフィルター</li> <li>マ グロフライルでフィルター</li> <li>マ グレープンフィルター</li> <li>素素</li> <li>国 発生の時期に更新</li> <li>■ 「私のごクスポート</li> <li>■ へんブ</li> </ul> | )<br>)<br>) |
|                                                     | Media Centre Stander - gWave (TC<br>Media Centre Stander - gWave (TC<br>Media Centre Stander - gWave (TC<br>Media Centre Stander - gWave (TC<br>Media Centre Stander - MWDRH-M<br>Media Centre Stander - WMDRH-M<br>Media Centre Stander - WMDRH-M<br>Media Centre Stander - WMDRH-M<br>Media Centre Stander - Step (TP<br>Media Centre Stander - MDRH-M<br>Media Centre Stander - Step (TP<br>Media Centre Stander - Step (TP<br>Media Centre Step (TP<br>Media Centre Stander - Step (TP<br>Media Centre Step (TP<br>Media Centre Step (TP | Media Centre Extender<br>Media Centre Extender<br>Media Centre Extender<br>Media Centre Extender<br>Media Centre Extender<br>Media Centre Extender<br>Media Centre Extender<br>Netlagna 19–123. | すべて<br>すべて<br>すべて<br>すべて<br>すべて<br>すべて<br>すべて<br>すべて<br>すべて<br>すべて                                                                                                    | いいえ<br>いいえ<br>いいえ<br>いいえ<br>いいえ<br>いいえ<br>いいえ<br>いいえ<br>いいえ<br>いいえ                                                                                           | "我我我我是我的我。"                            |                                                                                                    |             |

a. 受信の規則を選択した状態で、メニューの"操作"→"新しい規則"を選択し、以下の画面を出す。 ポート[0]を選択して、次へのボタンを押す。\_\_\_\_\_

| <b>担則の 種類</b> (作成するファイアウォールの規則の種類 <b>ステジ:</b>                                              | ■を確認してください。<br>どの種類の規則を作成しますか?<br>● <b>プログラム(PI</b><br>プログラムの接続を制御する規則です。<br>● <b>ポート01</b><br>TOP または UDP ポートの接続を制御する規則です。 |
|--------------------------------------------------------------------------------------------|----------------------------------------------------------------------------------------------------|
| 作成するフィイアウォールの規則の種類<br>ス <b>ラッ</b> ク:<br>- 規則の種類<br>- フロンルはよびポート<br>- 操作<br>- フロフィル<br>- 名前 | ■を選択してください。<br>どの種類の規則を作成しますか?<br>● <b>プログラム(P)</b><br>プログラムの接続を制御する規則です。<br>● <b>ポート01</b><br>TOP または UDP ポートの接続を制御する規則です。 |
| ス <del>テップ:</del><br>規則の推調<br>- プロトンはあびボート<br>- 操作<br>- プロフィイル<br>- 名前                     | どの種類の規則を作成しますか?                                                                                                    |
|                                                                                            | <ul> <li>         ・ 春前定義に         ・         ・         ・</li></ul>                                                           |
|                                                                                            | < 戻る(B) <b>次へ(B) キャンセル</b>                                                                                                  |

 b. 適当な名前を入力し、「UDP[U]」にチェックが入ってるのを確認し、 「1434」と入力して次へボタンを押す。

| <b>a</b>                                                                                              | 新規の受信の規則ウィザード                                                                                                    | ×     |
|----------------------------------------------------------------------------------------------------|----------------------------------------------------------------------------------------------------|-------|
| プロトコルおよびポート<br>この規則を適用するプロトコルとポ                                                                       | ペートを指定してください。                                                                                                    |       |
| <ul> <li>ステック:</li> <li>規則の種類</li> <li>フロトコルおよびポート</li> <li>操作</li> <li>フロファイル</li> <li>名前</li> </ul> | TCP と UDP のどちらにこの規則を適用しますか?<br>● TCP(T)<br>● UDP(U)<br>すべてのローカル ボートと特定のローカル ボートのどちらを対象にこの規則を適用するかを選択<br>(だだい。<br>● オペてのローカル ボート(A)<br>● 特定のローカル ボート(S): 1143<br>例 80、443、5000-5010 | ₹L    |
|                                                                                                    | 〈 戻る(B) (次へ(N) 〉 キ                                                                                                    | +>t/1 |

c. 接続を許可する[A]を選択して、次へボタンを押す。

| 操作             |                                               |
|----------------|-----------------------------------------------|
| 規則で指定された条件を接続が | 満たす場合に、実行される操作を指定します。                         |
| ステップ           |                                               |
| ● 規則の種类類       | 接続が指定の条件に一致した場合に、どの操作を実行しますか?                 |
| プロトコルおよびポート    | ◎ 体体をサコオス(A)                                  |
| ◎ 操作           | IPsecを使用して保護された接続と保護されていない接続の両方を含みます。         |
| • 70771N       | ◎ ヤをっリティで保護されている場合のみ接続を許可する(Γ)                |
| • 名前           | ビューンプトはないないないないないないないないないないないないないないないないないないない |
|                | ◎ 接続をプロックする(K)                                |
|                | 操作の証頼を表示します                                   |
|                | 〈原3(日) 法へ(四) > キャンセル                          |

d. 3つともチェックを入れた状態で次へボタンを押す。

| 新規の受信の規則ウイザ−                                                                                          | - 8                                                                                                    |
|----------------------------------------------------------------------------------------------------|----------------------------------------------------------------------------------------------------|
| <b>プロファイル</b><br>この規則が適用されるプロファイル                                                                     | を指定してください。                                                                                                    |
| <ul> <li>ステップ:</li> <li>規則の種類</li> <li>プロトコルおよびポート</li> <li>操作</li> <li>プロファイル</li> <li>名前</li> </ul> | この規則はいつ適用しますか?<br>マ ドメイン(D)<br>コンピューターがその企業ドメインに接続しているときに適用されます。<br>マ ブライベート(P)<br>コンピューターがプライベートネットワークの場所に接続しているときに適用されます。<br>マ バブリック(U)<br>コンピューターがパブリックネットワークの場所に接続しているときに適用されます。 |
|                                                                                                    | プロファイルの詳細を表示します<br>< 戻る(B)                                                                                                    |

 e. 名前を入力して完了を押す。名前は何でも良い。例:SQL\_UDP など。 (SQL\_UDP1434と入力しておくと把握しやすい)

| 新規の受信の規則ウイザード     名前     この規則の名前と説明を指定してください。                                                                                                    |                                                                                     |
|----------------------------------------------------------------------------------------------------|-------------------------------------------------------------------------------------|
| ステッチ:       規則の賃貸         クロトコルおよびボート       接作         クロトコルおよびボート       接作         クロファイル       SoL_TOP         ・名前       規則(オプション)(D):         (大力ション)(D):       美丁(E) | Windoswsファイアウ<br>オールをセキュリティソ<br>フトで管理されている場<br>合は、セキュリティソフ<br>ト側でポート開放が必<br>要になります。 |

21 / 22 ページ

- 4. データベースの設定
  - 「データベース管理ツール8」を起動して、「保存」をクリックしてください。
     [Windowsスタートメニュー] → [すべてのプログラム] → [エスエムエス]フォルダ →
     [データベース管理ツール8]をクリックしてください。
     「データベース管理ツール8」を終了し、ソフトが正常に起動できることをご確認ください。

## 【ソフトが起動しない場合】

データベース管理ツールを管理者で実行して、上記1)の作業をして下さい。 ※アイコンを右クリックで「管理者で実行する」にて起動 それでもソフト起動出来ない場合は、メインのパソコン自体の再起動をしてみてください

■うまくいかなければ、サポートセンターにご連絡ください。(073-433-6233)

| 設定 | バックアップ・リストア                               | デイリーバックアップ                                 | クラウド                             | 中起動               | ハーション情報 | 121 |
|----|-------------------------------------------|--------------------------------------------|----------------------------------|-------------------|---------|-----|
| IJ | ○ データベース<br>○ データベース<br>● データベース<br>ーバー設定 | をローカルコンピューター<br>をネットワーク経由で使<br>をネットワーク経由で使 | ーで使用する<br>5月する 〈ドメ・<br>5月する 〈ワー! | (ン使用)<br>ウグループ使用) | 10      |     |
|    | サーバー名                                     | 192.168.777.77                             | ¥ ¥                              | QLEXPRESS         |         |     |
| フ  | ログラム選択                                    |                                            |                                  |                   |         |     |
|    | ] 産廃イチロー                                  | ☑ 産廃キ)                                     | つり                               | 🗌 産廃シロ            | -       |     |
| Ē  | コンテナ                                      | 🗌 受注配                                      | 車                                | 契約書               |         |     |
| Ē  | しひも付け                                     | □ 返送セ                                      | 21-                              | 受渡確認              | 第       |     |
| Ē  | ] 汚染土壌                                    | 二 在庫セ                                      | >F                               | 🗹 一廃ハナ            | 2       |     |
| Ē  | 産廃スケール                                    | 見積も                                        | 1                                | םפ-ע              | 他       |     |
| Ē  | 顧客管理                                      |                                            |                                  |                   |         |     |
| ਭ  | べて選択 すべて解                                 | ₿¢                                         | 保存                               |                   |         |     |

この部分は絶対に変更しないでください!(環境によって、設定が様々です) 間違って変更や削除した場合は、保存をクリックせずに一度終了させてください。 再度開けば元通りになります。

以上で、作業は終了です。